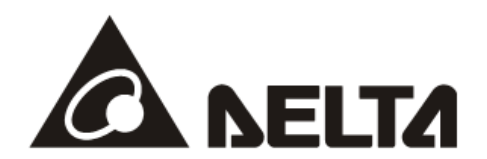

# **DVPCOPM-SL** *CANopen Communication Module* Operation Manual

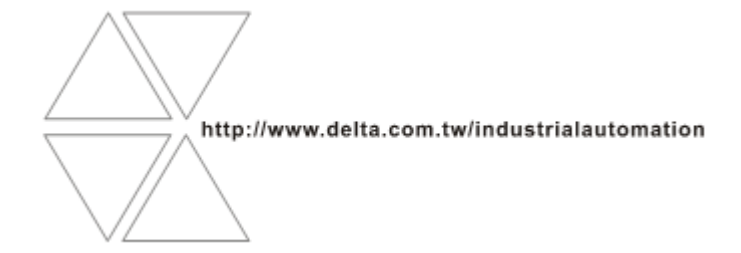

DVP-0204420-02

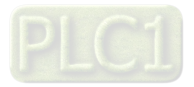

## \land Warning

- ✓ Please read this instruction carefully before use and follow this instruction to operate the device in order to prevent damages on the device or injuries to staff.
- Switch off the power before wiring.
- ✓ DVPCOPM-SL is an OPEN TYPE device and therefore should be installed in an enclosure free of airborne dust, humidity, electric shock and vibration. The enclosure should prevent non-maintenance staff from operating the device (e.g. key or specific tools are required for operating the enclosure) in case danger and damage on the device may occur.
- ✓ DVPCOPM-SL is to be used for controlling the operating machine and equipment. In order not to damage it, only qualified professional staff familiar with the structure and operation of DVPCOPM-SL can install, operate, wire and maintain it.
- ✓ DO NOT connect input AC power supply to any of the I/O terminals; otherwise serious damage may occur. Check all the wirings again before switching on the power and DO NOT touch any terminal when the power is switched on. Make sure the ground terminal ⊕ is correctly grounded in order to prevent electromagnetic interference.

## Table of Contents

| 1 | Introdu | ction                                                      | 3  |
|---|---------|------------------------------------------------------------|----|
|   | 1.1     | Features                                                   | 3  |
|   | 1.2     | Functions                                                  | 4  |
|   | 1.3     | Explanation of Output/Input Mapping Area of DVPCOPM-SL     | 5  |
| 2 | Produc  | t Profile & Outline                                        | 6  |
|   | 2.1     | Dimension                                                  | 6  |
|   | 2.2     | Product Profiles                                           | 7  |
|   | 2.3     | CANopen Connection Port                                    | 7  |
|   | 2.4     | CAN Network Endpoint and Topology Structure                | 8  |
|   | 2.5     | Address Switch                                             | 8  |
|   | 2.6     | Function Switch                                            | 9  |
|   | 2.7     | Digital Indicator                                          | 9  |
| 3 | Basic C | Dperation                                                  | 10 |
|   | 3.1     | Connecting DVPCOPM-SL to DVP-SV CPU                        | 10 |
|   | 3.2     | Installing DVPCOPM-SL and DVP-SV CPU on DIN Rail           | 10 |
|   | 3.3     | Connecting to CANopen Connection Port                      | 11 |
| 4 | Constru | ucting CANopen Network                                     | 11 |
|   | 4.1     | How to Construct a CANopen Network                         | 11 |
|   | 4.2     | Data Mapping in CANopen Network                            | 13 |
|   | 4.3     | How to Configure Network by Delta CANopen Builder Software | 14 |

|   | 4.4     | Saving the Configuration Data                      | 26 |
|---|---------|----------------------------------------------------|----|
|   | 4.5     | CANopen Network Control                            | 26 |
| 5 | Sendin  | g SDO, NMT and Reading Emergency by Ladder Diagram | 28 |
|   | 5.1     | Principle                                          | 28 |
|   | 5.2     | Structure of SDO Request Message                   | 28 |
|   | 5.3     | Structure of NMT Service Message                   | 30 |
|   | 5.4     | Structure of Emergency Request Message             | 30 |
|   | 5.5     | Application Examples                               | 31 |
| 6 | Networ  | k Node Status Display                              | 39 |
|   | 6.1     | Slave State of CANopen Network                     | 39 |
|   | 6.2     | Master Status of CANopen Network                   | 40 |
|   | 6.3     | CANopen Network Status                             | 41 |
|   | 6.4     | Data Structure of SDO Request Message              | 41 |
|   | 6.5     | Application Examples                               | 43 |
| 7 | LED Inc | dicator & Trouble-shooting                         | 44 |
|   | 7.1     | POWER LED                                          | 44 |
|   | 7.2     | RUN LED                                            | 45 |
|   | 7.3     | ERR LED                                            | 45 |
|   | 7.4     | Codes in Digital Display                           | 46 |

## 1 Introduction

- 1. To ensure correct installation and operation of DVPCOPM-SL, please read this chapter carefully before using your DVPCOPM-SL.
- 2. This chapter only provides introductory information on DVPCOPM-SL. For more detailed information on CANopen protocol, please refer to relevant references or literatures.
- 3. DVPCOPM-SL is a CANopen module operating on the left side of PLC CPU. PLC CPU can have maximum 8 DVPCOPM-SL modules connected to its left side. DVPCOPM-SL master module is responsible for the data exchange between PLC and other slaves on the bus when PLC CPU is connected to the CANopen network via DVPCOPM-SL. To achieve data exchange, DVPCOPM-SL master module is used for transmitting the data in PLC to slaves on the bus and meanwhile returns the data in slaves to PLC.
- PLC connected to the right side of DVPCOPM-SL includes DVP-SV, DVP-SX2, DVP-SA2, DVP10MC11T, DVP-EH3-L, and DVP-EH2-L.

## 1.1 Features

DVPCOPM-SL can be used as the master in CANopen network, as well as the slave for other masters. As a master, DVPCOPM-SL features:

- Complying with CANopen standard protocol DS301v4.02.
- Supporting NMT Master Service.
- Error control: Supporting Heartbeat/Node Guarding Protocol.
- Supporting PDO Service.

Max. 200 RxPDOs and 390 bytes of data

Max. 200 TxPDOs and 390 bytes of data

Each slave can be allocated maximum 8 TxPDOs and 8 RxPDOs.

- PDO transmission type: Supporting event trigger, time trigger, synchronous cycle, and synchronous non-cycle.
- PDO mapping: Every PDO is able to map maximum 32 parameters.

Type of mapping data supported:

| Storage space | Data type              |
|---------------|------------------------|
| 1 bit         | BOOL                   |
| 8 bits        | SINT USINT BYTE        |
| 16 bits       | INT UINT WORD          |
| 32 bits       | DINT UDINT REAL DWORD  |
| 64 bits       | LINT ULINT LREAL LWORD |

• Supporting SDO Service.

Number of server: 0

Number of user: 3

- Supporting standard expedited SDO transmission mode.
- Supporting Auto SDO function. Able to execute maximum 20 Auto SDOs to each slave.
- Supporting reading/writing of data in slave by using SDO Service in the ladder diagram in PLC.
- Supporting Emergency Protocol:

Able to store 5 latest Emergency messages for each slave.

Able to indicate Emergency messages in slave from digital display.

Able to read Emergency message through the ladder diagram in PLC.

- SYNC producer; Range: 0 ~ 65,535ms.
- As the interface between Delta CANopen Builder software and CANopen network. The software can configure the network directly through DVPCOPM-SL.
- In the auto data exchange with PLC, the user only has to program the D register mapped in PLC without applying FROM/TO instructions. When connected to PLC, registers after D6000 will be adopted temporarily.

As a slave, DVPCOPM-SL features:

- Complying with CANopen standard protocol DS301v4.02
- Supporting NMT Slave Service
- Error control: Supporting Heartbeat Protocol
- Supporting PDO Service: Each slave can be allocated maximum 8 TxPDOs and 8 RxPDOs.
- PDO transmission type: Supporting event trigger, time trigger, synchronous cycle, synchronous non-cycle.
- Supporting SDO Service.

Number of server: 1

Number of user: 0

- Supporting standard expedited SDO transmission mode.
- Supporting Emergency Protocol.

Able to indicate Emergency event in slave through digital display.

• In the auto data exchange with DVP-SV, the user only has to program the D register mapped in DVP-SV without applying FROM/TO instructions.

#### 1.2 Functions

CANopen connection

| Transmission method  | CAN                                                                    |  |  |
|----------------------|------------------------------------------------------------------------|--|--|
| Electrical isolation | 500VDC                                                                 |  |  |
| Interface            | Removable connector (5.08mm)                                           |  |  |
| Transmission cable   | 2-wire twister shielded cable with 2-wire bus power and drain          |  |  |
| Communication        |                                                                        |  |  |
| Message type         | PDO, SDO, SYNC (synchronous object), Emergency (Emergency object), NMT |  |  |
| Baud rates           | 10k, 20k, 50k, 125k, 250k, 500k, 800k, 1M bps (bit/sec)                |  |  |

Electrical specification

| Power voltage     | 24VDC, supplied by internal bus from PLC CPU (-15% ~ 20%) |
|-------------------|-----------------------------------------------------------|
| Power consumption | 1.7W                                                      |
| Isolation voltage | 500V                                                      |

Environment

|                | ESD (IEC 61131-2, IEC 61000-4-2): 8KV Air Discharge, 4KV Contact Discharge |  |  |
|----------------|----------------------------------------------------------------------------|--|--|
|                | EFT (IEC 61131-2, IEC 61000-4-4): Power Line: 2KV, Digital I/O: 1KV        |  |  |
| Noise immunity | Analog & Communication I/O: 1KV                                            |  |  |
|                | Damped-Oscillatory Wave: Power Line: 1KV, Digital I/O: 1KV                 |  |  |
|                | RS (IEC 61131-2, IEC 61000-4-3): 80MHz ~ 1,000MHz, 1.4GHz ~ 2.0GHz, 10V/m  |  |  |
| Operation      | 0°C ~ 55°C (temperature); 50 ~ 95% (humidity); pollution degree 2          |  |  |

| Storage         | -25°C ~ 70°C (temperature); 5 ~ 95% (humidity)                              |
|-----------------|-----------------------------------------------------------------------------|
| Shock/vibration | International standard: IEC 61131-2, IEC 68-2-6 (TEST Fc)/IEC 61131-2 & IEC |
| immunity        | 68-2-27 (TEST Ea)                                                           |
| Certificates    | IEC 61131-2, UL508                                                          |

## 1.3 Explanation of Output/Input Mapping Area of DVPCOPM-SL

When DVPCOPM-SL serves as the master of the CANopen network, the output/ input mapping areas in different positions of the left side of PLC are shown as below table is.

Of the left side of PLC (except DVP10MC11T), the position where the first DVPCOPM-SL is equipped is 1; the position where the second one is equipped is 2; and so on. Of the left side of DVP10MC11T, the position where the first DVPCOPM-SL is equipped is 2; the position where the second one is equipped is 3; and so on.

| Mapping Area<br>Position | Output Mapping Area | Input Mapping Area |
|--------------------------|---------------------|--------------------|
| 1                        | D6250~D6476         | D6000~D6226        |
| 2                        | D6750~D6976         | D6500~D6726        |
| 3                        | D7250~D7476         | D7000~D7226        |
| 4                        | D7750~D7976         | D7500~D7726        |
| 5                        | D8250~D8476         | D8000~D8226        |
| 6                        | D8750~D8976         | D8500~D8726        |
| 7                        | D9250~D9476         | D9000~D9226        |
| 8                        | D9750~D9976         | D9500~D9726        |

When DVPCOPM-SL is served as master of CANopen network, the mapping areas of SDO, NMT, Emergency and PDO in the different positions of the left side of PLC are as below table is.

Of the left side of PLC (except DVP10MC11T), the position where the first DVPCOPM-SL is equipped is 1; the position where the second one is equipped is 2; and so on. Of the left side of DVP10MC11T, the position where the first DVPCOPM-SL is equipped is 2; the position where the second one is equipped is 3; and so on.

| Mapping area | Message Request   | Message Response  |             |             |  |
|--------------|-------------------|-------------------|-------------|-------------|--|
|              | Area of SDO, NMT, | Area of SDO, NMT, |             |             |  |
| Position     | Emergency         | Emergency         | Alea        | Alea        |  |
| 1            | D6250~D6281       | D6000~D6031       | D6282~D6476 | D6032~D6226 |  |
| 2            | D6750~D6781       | D6500~D6531       | D6782~D6976 | D6532~D6726 |  |
| 3            | D7250~D7281       | D7000~D7031       | D7282~D7476 | D7032~D7226 |  |
| 4            | D7750~D7781       | D7500~D7531       | D7782~D7976 | D7532~D7726 |  |
| 5            | D8250~D8281       | D8000~D8031       | D8282~D8476 | D8032~D8226 |  |
| 6            | D8750~D8781       | D8500~D8531       | D8782~D8976 | D8532~D8726 |  |
| 7            | D9250~D9281       | D9000~D9031       | D9282~D9476 | D9032~D9226 |  |
| 8            | D9750~D9781       | D9500~D9531       | D9782~D9976 | D9532~D9726 |  |

When DVPCOPM-SL serves as the slave of CANopen network, the input and output mapping areas in the different positions of the left side of PLC are shown in below table.

Of the left side of PLC (except DVP10MC11T), the position where the first DVPCOPM-SL is equipped is 1; the position where the second one is equipped is 2; and so on. Of the left side of DVP10MC11T, the position where the first DVPCOPM-SL is equipped is 2; the position where the second one is equipped is 3; and so on.

| Mapping area<br>Position | Output Mapping Area | Input Mapping Area |
|--------------------------|---------------------|--------------------|
| 1                        | D6282~D6476         | D6032~D6226        |
| 2                        | D6782~D6976         | D6532~D6726        |
| 3                        | D7282~D7476         | D7032~D7226        |
| 4                        | D7782~D7976         | D7532~D7726        |
| 5                        | D8282~D8476         | D8032~D8226        |
| 6                        | D8782~D8976         | D8532~D8726        |
| 7                        | D9282~D9476         | D9032~D9226        |
| 8                        | D9782~D9976         | D9532~D9726        |

## 2 Product Profile & Outline

DVPCOPM-SL is composed of CANopen connection port, address switch, function switch, and digital display.

## 2.1 Dimension

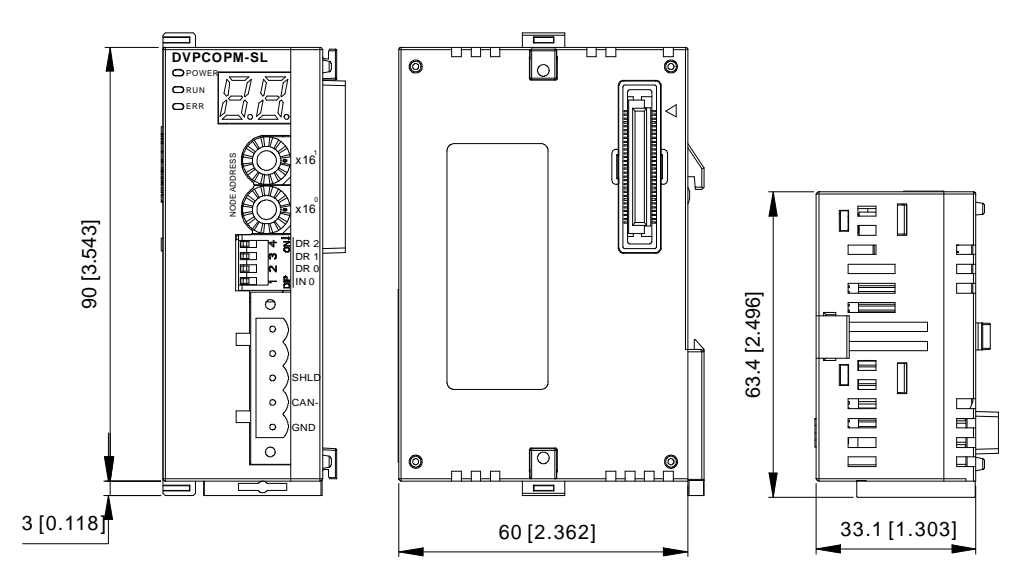

## 2.2 Product Profiles

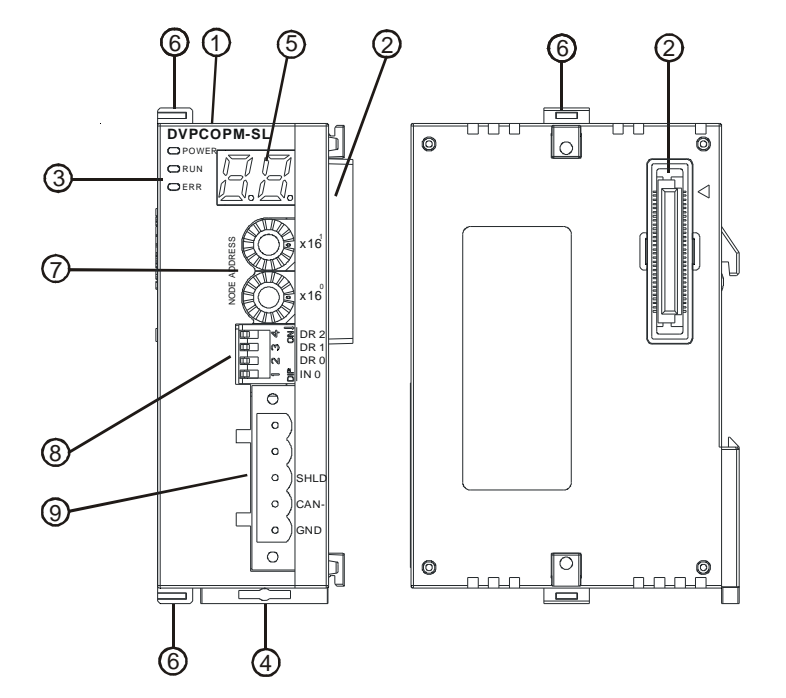

| 1. | Model name                 | 6. | Fixing clip for I/O module |
|----|----------------------------|----|----------------------------|
| 2. | I/O module Interface       | 7. | Address switch             |
| 3. | POWER, RUN, ERR indicators | 8. | Function switch            |
| 4. | DIN rail clip              | 9. | CANopen connection port    |
| 5. | Digital display            |    |                            |

## 2.3 CANopen Connection Port

The connector is used on the connection to CANopen network. Wire by using the connector enclosed with DVPCOPM-SL.

| PIN | Signal | Content  | _ |
|-----|--------|----------|---|
| 1   | GND    | 0 VDC    |   |
| 2   | CAN_L  | Signal-  |   |
| 3   | SHLD   | Shielded |   |
| 4   | CAN_H  | Signal+  |   |
| 5   | -      | Reserved |   |

5 can+ 4 shld 3 can- 2 gnd 1

## 2.4 CAN Network Endpoint and Topology Structure

In order to make the CAN communication more stable, the two endpoints of the CAN network are connected to 120 ohm terminal resistors. The topology structure of the CAN network is illustrated below.

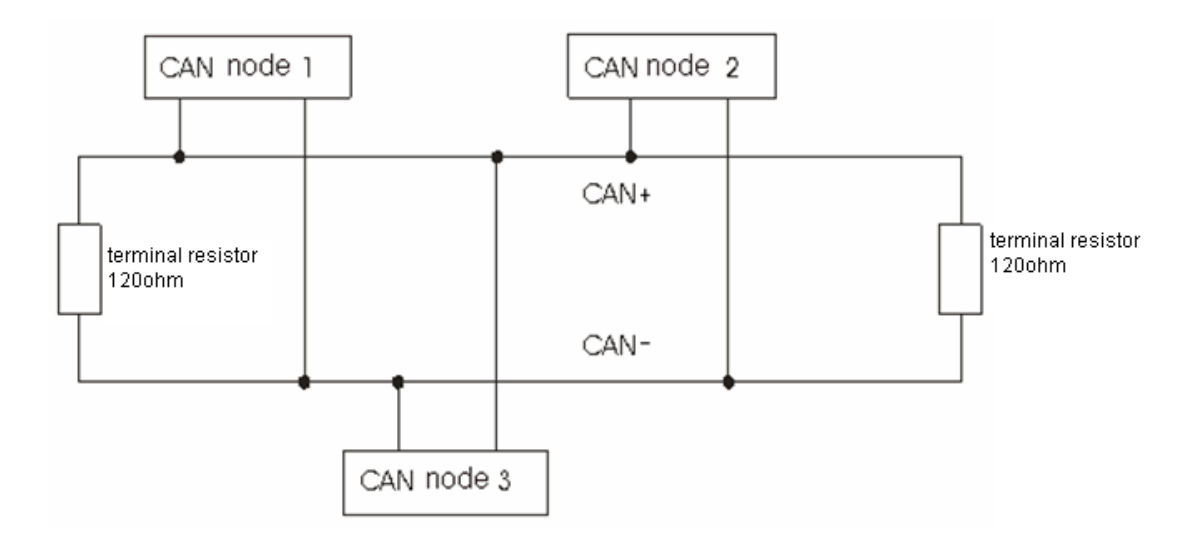

#### 2.5 Address Switch

The switch is used on setting up the node address of DVPCOPM-SL on CANopen network. Range: 1 ~ 7F (0, 88 ~ FF are forbidden).

| Switch setting | Content                      | si ( ) k 16 |
|----------------|------------------------------|-------------|
| 1 ~ 7F         | Valid CANopen node address   |             |
| 0, 80 ~ FF     | Invalid CANopen node address | z Ce X16    |

<u>Example</u>: If you need to set the node address of DVPCOPM-SL to 26 (1AH), simply switch the corresponding switch of  $x16^{1}$  to 1 and the corresponding switch of  $x16^{0}$  to A.

#### Note:

- Use slotted screwdriver to rotate the switch carefully in case you scratch the switch.
- Please set up the node address when the power is switched off. After the setup is completed, re-poser DVPCOPM-SL.

## 2.6 Function Switch

The switch is used on setting up the baud rate between DVPCOPM-SL and CANopen network (DR0 ~ DR2). See the table below for the baud rate and its maximum communication distance.

| DR2 | DR1 | DR0 | Baud rate (bps) | Max. communication distance (m) |          |
|-----|-----|-----|-----------------|---------------------------------|----------|
| OFF | OFF | OFF | 10k             | 5,000                           |          |
| OFF | OFF | ON  | 20k             | 2,500                           |          |
| OFF | ON  | OFF | 50k             | 1,000                           | DR 2     |
| OFF | ON  | ON  | 125k            | 500                             | 回 の DR 1 |
| ON  | OFF | OFF | 250k            | 250                             |          |
| ON  | OFF | ON  | 500k            | 100                             |          |
| ON  | ON  | OFF | 800k            | 50                              |          |
| ON  | ON  | ON  | 1M              | 25                              |          |
|     |     | IN0 | •               | See the explanation below       |          |

#### Note:

If the firmware of DVPCOPM-SL is under V1.32, IN0 is invalid. But the function of IN0 is as below for the firmware of V1.32 and above.

- When IN0=ON and the master and slave make the connection, the master sends the NMT message (0x82 or 0x80) first and then the SDO message. The interval time is 100ms between the two messages. The timeout for SDO sending is 100ms.
- When IN0=OFF and the master and slave make the connection, the master sends the NMT message (0x82 or 0x80) first and then the SDO message. The interval time is 1s between the two messages. The timeout for SDO sending is 1s.

## 2.7 Digital Indicator

The digital indicator provides the following two functions:

- Displaying the node address of DVPCOPM-SL.
- Displaying the error message of slave.

## 3 Basic Operation

#### 3.1 Connecting DVPCOPM-SL to DVP-SV CPU

- Open the fixing clip on top and bottom of DVP-SV. Meet the extension port of DVPCOPM-SL with DVP-SV, as ①.
- Press the fixing clips on top and bottom of DVP-SV and check is the connection is fine, as ②.

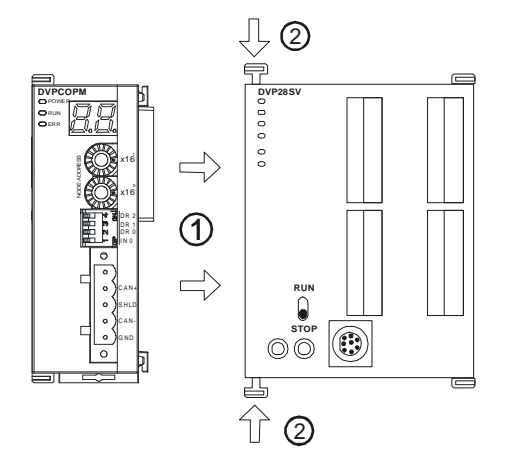

## 3.2 Installing DVPCOPM-SL and DVP-SV CPU on DIN Rail

- Use 35mm DIN rail.
- Open the DIN rail clip on DVP-SV and DVPCOPM-SL. Insert DVP-SV and DVPCOPM-SL onto the DIN rail.
- Clip up the DIN rail clips on DVP-SV and DVPCOPM-SL to fix DVP-SV and DVPCOPM-SL on the DIN rail, as shown below.

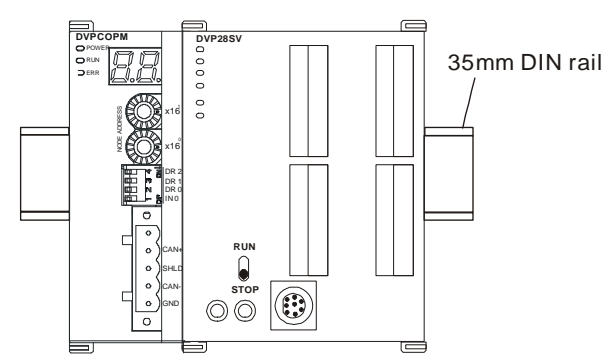

## 3.3 Connecting to CANopen Connection Port

- Please wire following the PIN definition of the connection port.
- There are two communication interfaces on DVP-SV to communicate with the PC. COM1 is the standard RS-232 interface, and COM2 RS-485. Both interfaces comply with Modbus protocol. The PC communicates directly to PLC through COM1.
- We recommend you also apply Delta's power module in the connection.

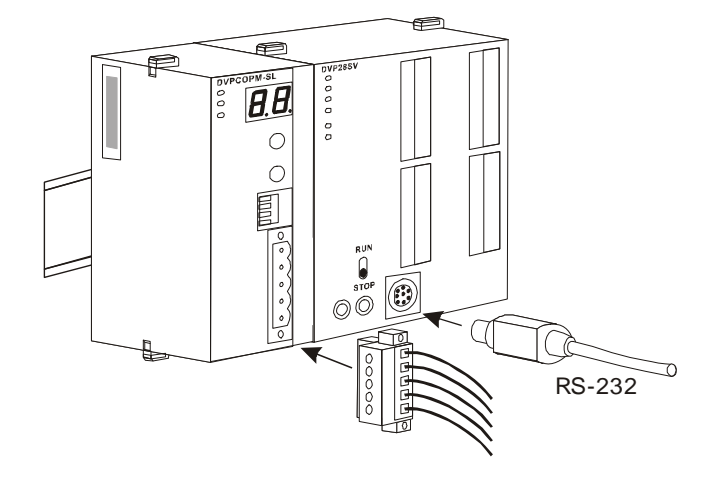

## 4 Constructing CANopen Network

In this section, we will introduce how to construct a complete CANopen network by using DVPCOPM-SL and other slaves.

Before constructing a network, you have to first know clearly what the network is for and start a preliminary planning for the data to be exchanged. The plan shall include the slaves to be used, type of transmission and the data to be exchanged, total length of data to be exchanged, requirement on the response time for data exchange, and so on. The information will decide whether the network you construct is a reasonable one, or if it satisfies your needs, and even affect the later-on network sustainability and flexibility of network capacity upgrade.

In the example below, we will illustrate how to control RUN/STOP and speed of a Delta ASD-B servo drive by a Delta digital I/O module DVP-08ST.

## 4.1 How to Construct a CANopen Network

Equipment and software required:

| Equipment & software  | Function                                                             |
|-----------------------|----------------------------------------------------------------------|
| DVP-PS02              | 24V power supply module, supplying CANopen network.                  |
| DVP-PS01              | 24V power supply module, supplying DVP-12SA and remote I/O DVP-08ST. |
| DVP-28SV              | DVP-SV PLC CPU                                                       |
| DVPCOPM-SL            | CANopen master                                                       |
| DVP-12SA              | DVP-SA PLC CPU                                                       |
| DVP-08ST              | Digital I/O module                                                   |
| IFD9503               | CANopen bus adapter                                                  |
| ASD-B                 | Delta B series servo drive                                           |
| WPLSoft               | DVP series PLC programming software                                  |
| Delta CANopen Builder | CANopen configuration software for DVPCOM-SL master                  |

 Set up DVPCOPM-SL and IFD9503 according to the table below. For how to operate IFD9503, please refer to Chapter 13.

| Module     | Node address               | Baud rate (bps) |
|------------|----------------------------|-----------------|
| DVPCOPM-SL | 01                         | 1M              |
| IFD9503    | 02 (connected to ASD-B)    | 1M              |
| IFD9503    | 03 (connected to DVP-12SA) | 1M              |

Set up ASD-B as follows:

| Parameter | Set value       | Explanation                           |  |  |
|-----------|-----------------|---------------------------------------|--|--|
| P1-01     | 02              | Control mode: speed mode              |  |  |
| P1-09     | 100 (rpm)       | Internal speed command 1 (SP1)        |  |  |
| P1-10     | 300 (rpm)       | Internal speed command 2 (SP2)        |  |  |
| P1-11     | 500 (rpm)       | Internal speed command 3 (SP3)        |  |  |
| P2-10     | 101             | Function of DI1: Servo on             |  |  |
| P2-11     | 114             | Function of DI2: SPD0                 |  |  |
| P2-12     | 115             | Function of DI3: SPD1                 |  |  |
| P2-18     | 102             | Function of DO1: Output when servo on |  |  |
| P3-00     | 1               | Modbus communication address          |  |  |
| P3-01     | 5 (115,200 bps) | Modbus baud rate                      |  |  |
| P3-02     | 1 (7,E,1)       | Modbus data format                    |  |  |
| P3-06     | 3F              | DI1 ~ DI6 controlled by communication |  |  |

• Constructing the CANopen network following the figure below.

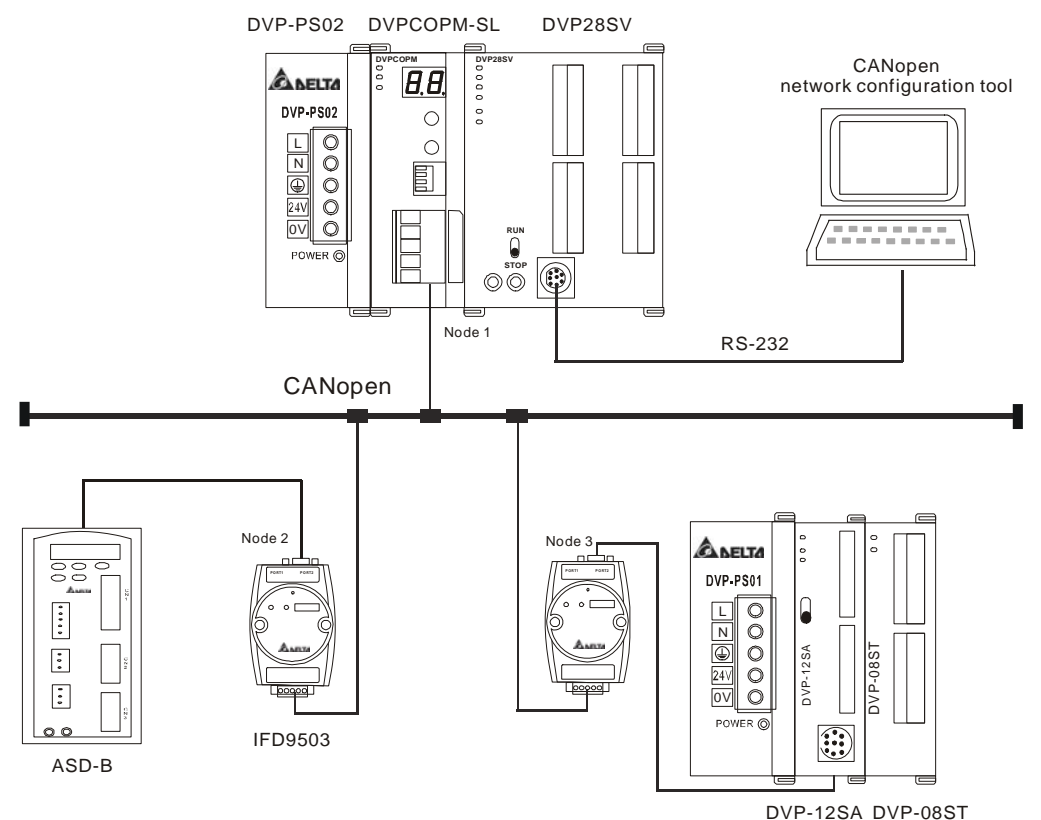

About the connection between IFD9503 and PLC, IFD9503 and ASD-B, or IFD9503 and other equipment, please refer to Chapter 13. For the electrical specifications of ASD-B, please refer to ASD-B user manual.

## 4.2 Data Mapping in CANopen Network

#### • Data mapping in DVP-12SA

DVP-08ST, connected on the right hand side of DVP-12SA, offers 8 channels of digital input and 1 byte of input data. In this example, we will use X0 and X1 on DVP-08ST to RUN/STOP ASD-B and select speed. Y0 is for the output signal of ASD-B operational status. See the table below for more information.

| Channel | Function                      |
|---------|-------------------------------|
| X0      | Controlling RUN/STOP of ASD-B |
|         | Selecting the speed of ASD-B: |
| X1 X2   | X2 = 0, X1 = 1, selecting SP1 |
| A1, A2  | X1 = 1, X2 = 0, selecting SP2 |
|         | X1 = 1, X2 = 1, selecting SP3 |
|         | Operational status of ASD-B:  |
| Y0      | On: RUN                       |
|         | Off: STOP                     |

Supposed IFD9503 is connected to DVP-12SA and exchanging data with DVPCOPM-SL master, the default length of input data is 8 bytes and output data is 8 bytes. D256 in DVP-12SA is the start device for input data, and D0 is the start device for output data. To realize the control function of X0, X1 and X2, we place the statuses of X0 ~ X2 to bit 0 ~ 2 of D256. That is, when X0 = On, bit 0 of D256 will become 1. When X1 = On, bit 1 of D256 will become 1. In this way, we can realize the control of RUN, STOP and speed of ASD-B by the changes in D256 through WPLSoft. The status word in ASD-B will then be sent to D0. That is, when bit 0 of D0 becomes 1, there will be signals at Y0.

|      | D register | 15   | 14            | 13 | 12 | 11 | 10 | 9 | 8 | 7 | 6 | 5 | 4 | 3u,3 | 2 | 1 | 0 |
|------|------------|------|---------------|----|----|----|----|---|---|---|---|---|---|------|---|---|---|
|      | D6032      |      | D256 X2 X1 X0 |    |    |    |    |   |   |   |   |   |   | X0   |   |   |   |
| ata  | D6033      |      | D257          |    |    |    |    |   |   |   |   |   |   |      |   |   |   |
| ut d | D6034      |      | D258          |    |    |    |    |   |   |   |   |   |   |      |   |   |   |
| lnp  | D6035      | D259 |               |    |    |    |    |   |   |   |   |   |   |      |   |   |   |
|      |            |      |               |    |    |    |    |   |   |   |   |   |   |      |   |   |   |

I/O data area for DVPCOPM-SL master:

|       | D6282 | D0 Y0 |
|-------|-------|-------|
| lata  | D6283 | D1    |
| out c | D6284 | D2    |
| Out   | D6285 | D3    |
|       |       |       |

#### • Data mapping in ASD-B

In this example, IFD9503 is the interface between ASD-B and CANopen network. In default setting, IFD9503 offers 1 word of input data and 1 word of output data to exchange data with DVPCOPM-SL master. See the table below for the relation between the parameters in ASD-B and the input and output data in DVPCOPM-SL master.

|             | D register | 15                            | 14 | 13 | 12 | 11 | 10 | 9 | 8 | 7 | 6 | 5 | 4 | 3 | 2 | 1 | 0 |
|-------------|------------|-------------------------------|----|----|----|----|----|---|---|---|---|---|---|---|---|---|---|
| Input data  | D6036      | Multi-function digital output |    |    |    |    |    |   |   |   |   |   |   |   |   |   |   |
|             |            |                               |    |    |    |    |    |   |   |   |   |   |   |   |   |   |   |
| Output data | D6286      | Multi-function digital input  |    |    |    |    |    |   |   |   |   |   |   |   |   |   |   |

## 4.3 How to Configure Network by Delta CANopen Builder Software

- Using CANopen Builder to scan the network
  - (1) Open CANopen Builder software, as below:

| 📸 Delta CANopen Builder - Untitled                                                                                                    |   |
|----------------------------------------------------------------------------------------------------|---|
| File Edit View Network CNC CAM Tools Setup Help                                                                                                    |   |
| 🗅 😅 🖼 🐰 🖿 🕋 🗡 🎒 🔲 🛄 🥝                                                                                                    |   |
| 🖉 💷 🚳 🚵 🛥 💽 💷 🛟 🥰                                                                                                    |   |
| ⊖ ⊕   ₽ ₽   ▶ =   ≝ □ ▶   ◆ ∖ ⊠   ₩ = = = ■                                                                                                    |   |
|                                                                                                    |   |
| Device List     Master     DVP10MC11T Contro     DVPCOPM Master     DVPES2C Master     DVPES2C Master     DvPES2C Master     DvPES2C Master     DvPES2C Master |   |
| Time Message Code Description                                                                                                    |   |
|                                                                                                    |   |
|                                                                                                    | > |
| Ready                                                                                                    |   |

(2) Select "Setup" => "Communication Setting" => "System Channel", and the "Serial Port Setting" dialog box will appear.

| Serial Port Se | tting       | ×  |  |  |  |  |  |
|----------------|-------------|----|--|--|--|--|--|
| Interface: Via | PLC Port    | ~  |  |  |  |  |  |
| COM Port:      | COM1        | ~  |  |  |  |  |  |
| Address:       | 1           |    |  |  |  |  |  |
| Baud rate:     | 9600        | *  |  |  |  |  |  |
| Data bits:     | 7           | ~  |  |  |  |  |  |
| Parity:        | Even Parity | ~  |  |  |  |  |  |
| Stop bits:     | 1           | *  |  |  |  |  |  |
| Mode:          | ASCII       | ~  |  |  |  |  |  |
| Delay time:    | 0           | ms |  |  |  |  |  |
| OK Cancel      |             |    |  |  |  |  |  |

(3) Set up the communication parameters in the PC and DVP-SV, e.g. the communication port, address, baud rate and communication format.

| Item      | Function                                                 | Default     |
|-----------|----------------------------------------------------------|-------------|
| COM Port  | COM port on the PC to be used to communicate with DVP-SV | COM1        |
| Address   | Communication address of DVP-SV                          | 1           |
| Baud rate | Communication speed between the PC and DVP-SV            | 9,600 (bps) |
| Data Bits | Communication protocol between the PC and                | 7           |
| Parity    | DVP-SV                                                   | Even Parity |
| Stop Bit  |                                                          | 1           |
| Mode      | Communication mode between the PC and DVP-SV             | ASCII       |

Click on "OK" and return to the main page.

(4) Select "Network" => "Online", and the "Select Communication Channel" dialog box will appear. In this example, if the connection with DVP-SV is in normal status, you will see the screen as below.

| elect Communication Channel                        |           |       |                      |                   |  |
|----------------------------------------------------|-----------|-------|----------------------|-------------------|--|
| Select the communication channel from follow list: |           |       |                      |                   |  |
| Unit                                               | Name      | Code  | Input Mapping Device | Output Mapping De |  |
| 1                                                  | DVPCOPM M | H4133 | D6000 - D6226        | D6250 - D6476     |  |
|                                                    |           |       |                      |                   |  |
|                                                    |           |       |                      |                   |  |
|                                                    |           |       |                      |                   |  |
|                                                    |           |       |                      |                   |  |
|                                                    |           |       |                      |                   |  |
| <                                                  |           |       |                      | >                 |  |
| OK Cancel                                          |           |       |                      |                   |  |

If there are more than one DVPCOPM-SL module (less than 8) connected to the left side of DVP-SV and supposed there are two connected in this example, after clicking on "Online", you will see the screen as below. The DVPCOPM-SL which is closest to DVP-SV is regarded as the first module, and so on.

| Unit | Name      | Code  | Input Mapping Device | Output Mapping D |
|------|-----------|-------|----------------------|------------------|
| 1    | DVPCOPM M | H4133 | D6000 - D6226        | D6250 - D6476    |
| 2    | DVPCOPM M | H4133 | D6500 - D6726        | D6750 - D6976    |
|      |           |       |                      |                  |

(5) Select the DVPCOPM-SL which needs to establish the communication. Click on "OK" and start to scan all the slaves in the network. If the network installation and power supply are normal, you will see the screen as below.

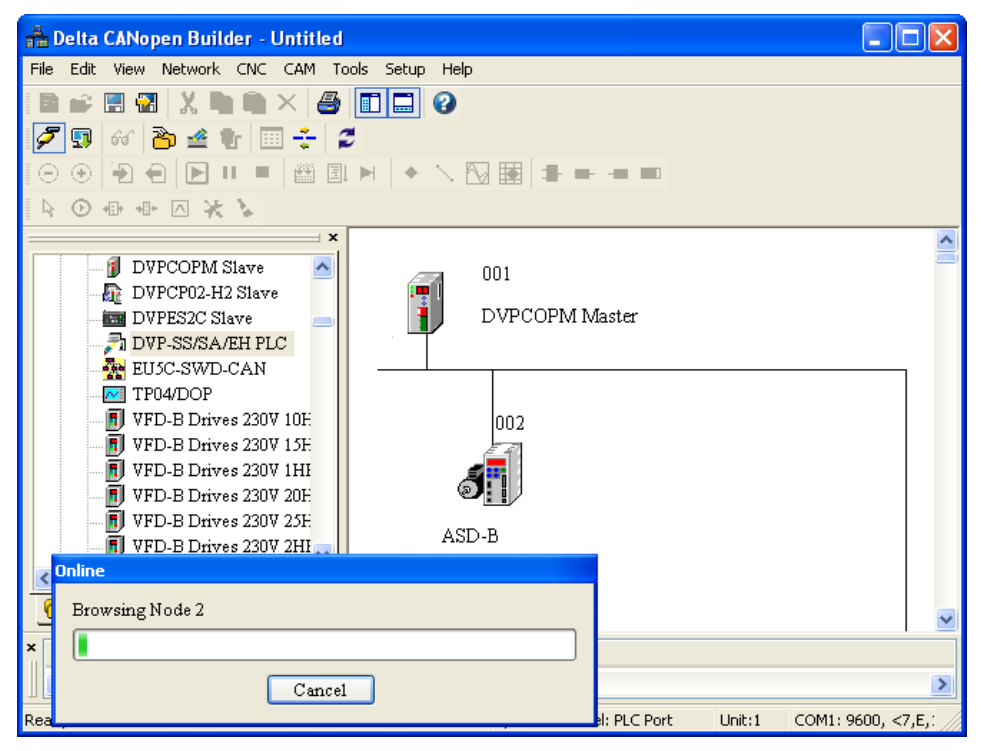

(6) In normal condition, after the scan is over, you will find the master and all the slaves displayed in CANopen network, as below.

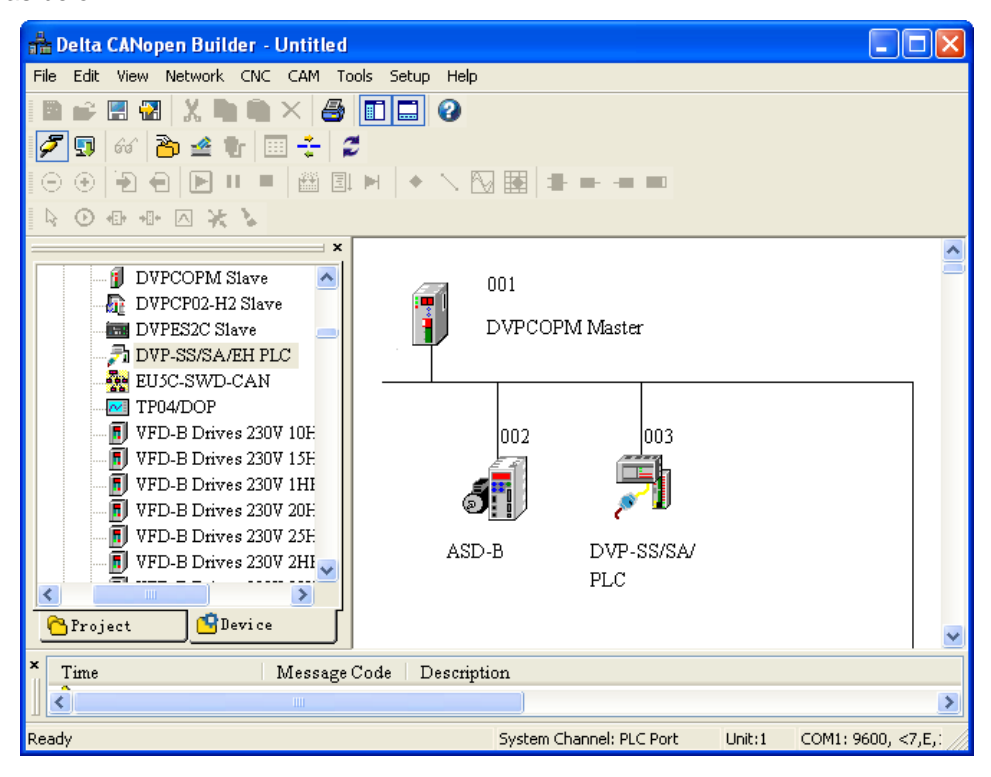

• Setting up parameters in CANopen master

Select "Network" => "Master Parameter", and you will see the dialog box as below.

| Master Con                                                                 | ifigura   | tion |             |        |   | × |
|----------------------------------------------------------------------------|-----------|------|-------------|--------|---|---|
| Node Id:<br>Name:                                                          | 1<br>DVPC | OPN  | ]<br>/I Mas | ter    |   |   |
| Work Mode: Master Mode 💌                                                   |           |      |             |        |   |   |
| Synchro                                                                    | nizatio   | n Ob | ject(S      | YNC) — |   |   |
| COB-ID                                                                     | :         | 12   | 8           |        |   |   |
| Cycle Period: 50 ms                                                        |           |      |             |        | ; |   |
| -Heart Be                                                                  | at Prot   | ocol |             |        |   |   |
| If master's heartbeat time is 0, then the heartbeat function is disabling. |           |      |             |        |   |   |
| Master's heartbeat time: 200 ms                                            |           |      |             |        |   |   |
|                                                                            | OK        |      |             | Cancel |   |   |

Work Mode: The work mode of DVPCOPM-SL. You can select either "Master Mode" or "Slave Mode".

Cycle Period: The period of sending synchronous information.

Master's heartbeat time: Time for DVPCOPM-SL to send out heartbeat.

After all the parameters are set up, click on "OK".

• Setting up parameters in CANopen slave

Take the parameter settings in ASD-B for example:

(1) Double click on ASD-B, and you will see the dialog box as below.

| Node Conf         | Node Configuration    |               |        |     |       |           |        |         |             |
|-------------------|-----------------------|---------------|--------|-----|-------|-----------|--------|---------|-------------|
| Node-Id:          | le-Id: 2 Name: ASD-B  |               |        |     |       |           |        |         |             |
| _Node Im          | Node Information(Hex) |               |        |     |       |           |        |         |             |
| Vendor            | rId:                  | 000001        | DD     |     |       | Erro      | r Cont | trol Pr | otocol      |
| Device            | Туре:                 | 000000        | 00     |     |       | Auto      | SDO (  | Config  | guration    |
| Produc            | t Code:               | 000051        | 00     |     | Emerg | ency COB  | -ID·   | 130     |             |
| Revisio           | Revision: 00010002    |               |        |     | Nodeg | uard COE  | 3-ID:  | 1794    |             |
| PDO from EDS file |                       |               |        |     |       |           |        |         |             |
| Index             | PDO Na                | ume           |        | [   | Type  | Inhibit   | Eve    | nt 🔨    | Add         |
| 1400              | Receive               | PDO1 p        | aramet | ter | 255   | -         | -      | -       |             |
| 1401              | Receive               | PDO2 p        | aramet | ter | 255   | -         | -      |         | Delete      |
| 1402              | Receive               | PDO3 <b>f</b> | aramet | ter | 255   | -         | -      |         | Defee PDO   |
| 1403              | Receive               | PDO4 p        | aramet | ter | 255   | -         | -      | ~       | Deimie PDO  |
| <                 |                       |               |        |     |       |           |        | >       | PDO Mapping |
| Configu           | red PDO -             |               |        |     |       |           |        |         |             |
| Index             | COB-ID                | R/T           | Len    | Ty  | pe De | scription |        |         | Properties  |
| 1400              | 202                   | Rx            | 2      | 255 | RxF   | PDO 1     |        |         |             |
| 1800              | 182                   | Тx            | 2      | 255 | TxF   | PDO 1     |        |         |             |
|                   |                       |               |        |     |       |           |        |         | OF          |
|                   |                       |               |        |     |       |           |        |         |             |
|                   |                       |               |        |     |       |           |        |         | Cancel      |
|                   |                       |               |        |     |       |           |        |         |             |

#### (2) Relevant parameter settings

Error Control Protocol: In the "Node Configuration..." page, click on "Error Control Protocol", and you will see the dialog box appearing as below.

| Error Control Setting |                       |     |        |          |              |   |  |
|-----------------------|-----------------------|-----|--------|----------|--------------|---|--|
| 🔿 Node G              | uarding               |     |        |          |              |   |  |
| Guard Tin             | ne (Ox100C):          | 0   |        | ms       |              |   |  |
| Life Time             | Factor (0x100D):      | 0   |        |          |              |   |  |
| • Heartbeat           |                       |     |        |          |              |   |  |
| Master Co             | onsumer Timeout:      | 300 |        | ms       |              |   |  |
| Node Hea              | rtbeat Producer Time: | 200 |        | ms       |              |   |  |
| Node List:            |                       |     |        | -        |              |   |  |
| Nodeid                | Node Name             |     | Consur | ner(ms)  | Producer(ms) |   |  |
| 001                   | DVPCOPM Master        |     | 300    |          | 200          |   |  |
| 003                   | DVP-SS/SA/EH PLC      |     | 0      |          | 0            |   |  |
|                       |                       |     |        |          |              |   |  |
| Heartbeat             | Heartheat consumer.   |     |        |          |              |   |  |
| Nodeid                | Node Name             |     | Consur | ner(ms)  | Producer(ms) | - |  |
| 001                   | DVPCOPM Master        |     | 300    |          | 200          |   |  |
|                       |                       |     |        |          |              |   |  |
|                       |                       |     |        |          |              |   |  |
|                       |                       |     |        |          |              |   |  |
|                       | Edit                  |     | O      | <u>د</u> | Cancel       |   |  |

In this page, you can set up parameters for error control, e.g. "Master Consumer Timeout" and "Node Heartbeat Producer Time". Please note that the value of "Master Consumer Timeout" shall be bigger than the value of "Node Heartbeat Producer Time". After you have set up the heartbeat function, and the slave turns off-line and does not turn on-line within "Master Consumer Timeout", the master will consider the slave off-line. If "Heartbeat" is selected, you cannot select "Node Guarding". In "Heartbeat consumer", you can add devices into the node list. Add a device A, and the slave will be able to monitor whether device A is on-line. Select a device and click on "Edit…" to modify the "Consumer" and "Producer" value.

Explanation of Parameters for above table is as below.

| Param            | eter Name           | Explanation                                                                                                    | Remark                                                                   |
|------------------|---------------------|----------------------------------------------------------------------------------------------------|--------------------------------------------------------------------------|
|                  | Guard time          | Master sends the guard message to slave in cycle of "Guard Time".                                                                                                    |                                                                          |
| Node<br>Guarding | Life Time<br>Factor | Life time=Guard Time x Life Time Factor.<br>Slave does not respond to the polling<br>from master within the period of Life<br>Time and then master assumes the slave<br>is offline. | When "Heartbeat" is selected,<br>"Node Guarding" can not be<br>selected. |

| Parameter Name  |                                                                      | Explanation                                                                                                    | Remark                                                                                                    |
|-----------------|----------------------------------------------------------------------|----------------------------------------------------------------------------------------------------|----------------------------------------------------------------------------------------------------|
| Heartbeat       | Node<br>heartbeat<br>producer time<br>Master<br>consumer<br>time-out | Slave sends the heartbeat message to<br>master in cycle of "Node heartbeat<br>producer time"<br>If master does not receive the heartbeat<br>message from slave within the period of<br>"master consumer timeout", master<br>assumes the slave is offline | The time for "Master consumer<br>timeout" should be longer than<br>that for "slave heartbeat<br>producer time". |
| Node list       |                                                                      | All nodes configurated in CANopen<br>network are all displayed in node list.                                                                                                    |                                                                                                    |
| Heartbeat co    | onsumer                                                              | The node configurating "error control<br>setting" can monitor whether the nodes<br>in the window of "Heartbeat consumer"<br>are offline.                                                                                                    | In"Heartbeat monitoring" is configurated only one node.                                                         |
| J Icon          |                                                                      | Select some node in "Node list" and add<br>it to the window of "heartbeat monitoring"<br>by clicking the icon J.                                                                                                    |                                                                                                    |
| 1con            |                                                                      | Select one node in "Heartbeat" and then delete the selected node by clicking the icon 1.                                                                                                    |                                                                                                    |
| "Edit" Buttor   | 1                                                                    | Select one node in "Heartbeat<br>monitoring" and revise the monitoring<br>time clicking "Edit"                                                                                                    |                                                                                                    |
| "OK" Button     |                                                                      | By clicking "OK" return to the dialogue<br>box of "Node configuration" and the<br>parameters set in "Error control setting"<br>are saved                                                                                                    |                                                                                                    |
| "Cancel" Button |                                                                      | By clicking "Cancel" return to the<br>dialogue box of "Node configuration" and<br>the parameters set in "Error control<br>setting" are invalid.                                                                                                    |                                                                                                    |

Auto SDO Configuration: In the "Node Configuration" page, click on "Auto SDO Configuration", and you will see the page as below.

| Auto SDO  | Configura                 | tion      |                          | X      |
|-----------|---------------------------|-----------|--------------------------|--------|
| Configure | e SDO sequ<br>ured Object | ience aut | o execute when start-up: |        |
| Index     | Sub-Idx                   | Len       | Data                     | Add    |
|           |                           |           |                          | Delete |
|           |                           |           |                          | Edit   |
|           |                           |           |                          | 1      |
|           |                           |           |                          | OK     |
|           |                           |           |                          | Cancel |
|           |                           |           |                          |        |

Click on "Add" to edit Auto SDO. Click on "Edit" to modify the Auto SDO selected. Please note that the Auto SDO cannot be longer than 8 bytes, and every slave is able to posses maximum 20 auto SDOs. Below window pops up by clicking on "Add" button in above window. "Index (hex)", "Sub-Index (hex)" are the index and sub-index of the parameters to be visited; "Length (dec)" is determined by the data type of the parameter to be visited with the unit: byte.

The data length of word type is 2. "Data (hex)" is the data of the parameter to be written with the data type of hex, low byte in the left, high byte in the right and space between every two bytes. For data type: double words, low word is in the left and high word is in the right.

"Index (hex)", "Sub-Index (hex)" are the index and sub-index of the parameters to be visited;

"Length (dec)" is determined by the data type of the parameter to be visited with the unit: byte.

The data length of word type is 2. "Data (hex)" is the data of the parameter to be written with the data type of hex, low byte in the left, high byte in the right and space between every two bytes. For data type: double words, low word is in the left and high word is in the right.

| Add New SDO     |       |       |        |
|-----------------|-------|-------|--------|
| Index(hex):     | 2003  |       | OK     |
| Sub-Index(hex): | 7     |       | Cancel |
| Length(dec):    | 2     | Bytes |        |
| Data(hex):      | 00 01 |       |        |
|                 |       |       |        |

PDO mapping: In the "Node Configuration..." page, select a TxPDO or RxPDO in "Configured PDO" and click on "PDO Mapping", and you will enter the "PDO Mapping..." page as below. You can add the parameters in "Available Objects from EDS file" into "Mapped Objects". The total length of the parameters added in each PDO cannot exceed 8 bytes. After the configuration is completed, click on "OK".

| О Мар                           | ping      |          |                               |        |   |  |
|---------------------------------|-----------|----------|-------------------------------|--------|---|--|
| ndex : 1                        | l600h     | Name :   | RxPDO 1                       |        |   |  |
| Available Objects from EDS file |           |          |                               |        |   |  |
| Index                           | Sub-Idx   | R/W      | Object Name                   |        | ^ |  |
| 2000                            | 1         | RO       | VER (Firmware Version)        |        |   |  |
| 2000                            | 2         | RO       | ALE (Drive Fault Code)        |        |   |  |
| 2000                            | 3         | RO       | STS (Drive Status)            |        |   |  |
| 2000                            | 5         | RO       | CM1 (Status Monitor 1)        |        |   |  |
| 2000                            | 6         | RO       | CM2 (Status Monitor 2)        |        |   |  |
| 2000                            | 7         | RO       | CM3 (Status Monitor 3)        |        |   |  |
| 2000                            | a         | RO       | SVSTS (Servo Output Statu     | ıs Dis |   |  |
| 2001                            | 1         | RW       | PTT (External Pulse Input T   | 'ype)  |   |  |
| 2001                            | 2         | RW       | CTL (Control Mode and Output  |        |   |  |
| 2001                            | 3         | RW       | PSTL (Sneed and Torque L      | imit)  | × |  |
| Mappe                           | d Objects | ₽        | 1                             |        |   |  |
| Index                           | Sub-Idx   | Object   | Name                          | Type   |   |  |
| 2004                            | 8         | ITST (IV | Iulti Function Digital Input) |        |   |  |
|                                 |           |          |                               |        |   |  |
|                                 |           |          |                               |        |   |  |
|                                 |           |          |                               |        |   |  |
|                                 |           |          |                               |        |   |  |
|                                 |           |          |                               |        |   |  |
|                                 |           |          |                               |        |   |  |
|                                 |           |          |                               |        |   |  |

In the "Node Configuration…" page, click on "Properties" to enter the "PDO Properties" page and modify COB-ID and Transmit type. After the configuration is completed, click on "OK". In the "Node Configuration…" page, click on "Define PDO" to self define RxPDO or TxPDO.

In this example, we adopt the default configuration. Finally, click "OK" in the "Node Configuration..." page.

| PDO properties      |                         | ×  |  |  |  |  |
|---------------------|-------------------------|----|--|--|--|--|
| RxPDO 1 Parame      | eter:                   |    |  |  |  |  |
| COB ID: 202         |                         |    |  |  |  |  |
| Communicatio        | n timer(Only for TxPDO) | _  |  |  |  |  |
| Event timer:        | 0                       | ms |  |  |  |  |
| Inhibit timer:      | 0                       | ms |  |  |  |  |
| Transmit type       |                         |    |  |  |  |  |
| 255 - A synchronous |                         |    |  |  |  |  |

| RxPDO Number | COB-ID(HEX)            | TxPDO Number | COB-ID (HEX)           |
|--------------|------------------------|--------------|------------------------|
| RxPDO1       | 200+slave node address | TxPDO1       | 180+slave node address |
| RxPDO2       | 300+slave node address | TxPDO2       | 280+slave node address |
| RxPDO3       | 400+slave node address | TxPDO3       | 380+slave node address |
| RxPDO4       | 500+slave node address | TxPDO4       | 480+slave node address |

PDO COB-ID setting rule is as follows.

Note:

COB-ID of RxPDO5~ RxPDO8, TxPDO5~ TxPDO8 can be the COB-ID of other slaves: RxPDO1~ RxPDO4, TxPDO1~ TxPDO4 which has not been used in the network yet. COB-ID of every PDO must not be same. PDO transmission type is as below;

| Transmission Type |        | Description                                                | Remark           |
|-------------------|--------|------------------------------------------------------------|------------------|
|                   |        | Master transmits a SYNCH message to slave every            |                  |
|                   |        | SYNCH cycle. When there is change for RxPDO data,          |                  |
|                   |        | RxPDO data is transmitted to slave and the data that slave |                  |
|                   | KAF DO | receives is valid after receiving the next SYNCH message.  |                  |
|                   |        | When there is no change for RxPDO data, master does not    |                  |
| 0                 |        | transmit RxPDO data to slave.                              | SVNCH non avala  |
| 0                 |        | Master transmits a SYNCH message to slave every            | STICH IION-Cycle |
|                   |        | SYNCH cycle. When TxPDO data changes, slave sends          |                  |
|                   | T DDO  | the TxPDO data to master after receiving SYNCH             |                  |
|                   | TXPDO  | message, TxPDO data that master receives is valid          |                  |
|                   |        | immediately. When there is no change for TxPDO data,       |                  |
|                   |        | master does not transmit TxPDO data to slave.              |                  |
|                   |        | Master transmits a SYNCH message to slave every            |                  |
|                   | RxPDO  | SYNCH cycle. Master sends out RxPDO data to slave          |                  |
|                   |        | once every SYNCH cycle. RxPDO data that slave receives     |                  |
|                   |        | from master is valid after slave receives the next SYNCH   |                  |
| 1                 |        | message.                                                   | SYNCH Cycle      |
|                   | TxPDO  | Master transmits a SYNCH message to slave every            |                  |
|                   |        | SYNCH cycle. Slave sends out TXPDO data to master          |                  |
|                   |        | once after receiving one SYNCH message. And then the       |                  |
|                   |        | TxPDO data master receives is valid immediately.           |                  |
|                   |        | Master transmits a SYNCH message to slave every            |                  |
|                   |        | SYNCH cycle. Master transmits RxPDO data to slave          |                  |
|                   | RxPDO  | every two SYNCH cycles. The RxPDO data slave receives      |                  |
|                   |        | will be valid after slave receives the next SYNCH          |                  |
| 2                 |        | message.                                                   | SYNCH Cycle      |
|                   |        | Master transmits a SYNCH message to slave every            |                  |
|                   | TUDDO  | SYNCH cycle. Slave sends out TxPDO data to master          |                  |
|                   | IXPDO  | once after receiving 2 SYNCH messages. And the TxPDO       |                  |
|                   |        | data master receives is valid immediately.                 |                  |

| Transmission Type |        | Description                                                 | Remark      |
|-------------------|--------|-------------------------------------------------------------|-------------|
| 3~240             | RxPDO  | To analogize on basis of transmission type 1 and 2          | SYNCH Cycle |
| 0 210             | TxPDO  | To analogize on basis of transmission type 1 and 2          | e men eyele |
|                   |        | When there is any change for RxPDO, RxPDO data is           |             |
|                   |        | transmitted to slave and the PxPDO that slave receives is   |             |
|                   | INF DO | valid immediately. When there is no change for RxPDO,       |             |
|                   |        | master does not send RxPDO data to slave.                   |             |
|                   |        | When Event timer and inhibit timer are both 0, TxPDO data   |             |
|                   |        | is transmitted to master after TXPDO data changes and       |             |
|                   | TxPDO  | the data that master receives will be invalid immediately;  |             |
| 254               |        | when TxPDO data does not change, slave does not send        |             |
| 254               |        | out TxPDO data to master.                                   | ASTINCT     |
|                   |        | When neither of Event timer and inhibit timer are 0, slave  |             |
|                   |        | sends out TxPDO data to master once every a period of       |             |
|                   |        | Event timer. After TxPDO data is sent out once, no TxPDO    |             |
|                   |        | data is allowed to be sent out within the period of inhibit |             |
|                   |        | timer and when TxPDO data changes, TxPDO data is            |             |
|                   |        | transmitted to master at once and the data that master      |             |
|                   |        | receives will be valid immediately.                         |             |
| 255               | RxPDO  | Same as transmission type: 254                              | ASYNCH      |
| 200               | TxPDO  | Same as transmission type: 254                              | ASTINCT     |

#### Node List Setting

(1) Double click on "DVPCOPM Master" icon, and you will see the "Node List Setting" dialog box as below.

| Node List Set                                    | ting                                                  |   |        |                    |              |        | × |
|--------------------------------------------------|-------------------------------------------------------|---|--------|--------------------|--------------|--------|---|
| List Settin<br>Available N<br>Node<br>002<br>003 | g<br>Nodes:<br>Node Name<br>ASD-B<br>DVP-SS/SA/EH PLC |   | >      | Node List:<br>Node | Node Name    |        |   |
| Output Tat                                       | ble                                                   |   |        | '<br>Input Table   |              |        |   |
| Node                                             | Device Image                                          | ^ | i    [ | Node               | Device Image |        | ^ |
| D6282_H                                          |                                                       | _ |        | D6032_H            |              |        |   |
| D6282_L                                          |                                                       |   |        | D6032_L            |              |        |   |
| D6283_H                                          |                                                       |   |        | D6033_H            |              |        |   |
| D6283_L                                          |                                                       |   |        | D6033_L            |              |        |   |
| D6284_H                                          |                                                       |   |        | D6034_H            |              |        |   |
| D6284_L                                          |                                                       |   |        | D6034_L            |              |        |   |
| D6285_H                                          |                                                       |   |        | D6035_H            |              |        |   |
| D6285_L                                          |                                                       |   |        | D6035_L            |              |        |   |
| D6286_H                                          |                                                       |   |        | D6036_H            |              |        |   |
| D6286_L                                          |                                                       |   |        | D6036_L            |              |        |   |
| D6287_H                                          |                                                       |   |        | D6037_H            |              |        |   |
| D6287_L                                          |                                                       |   |        | D6037_L            |              |        |   |
| D6288_H                                          |                                                       |   |        | D6038_H            |              |        |   |
| D6288_L                                          |                                                       |   |        | D6038_L            |              |        |   |
| D6289_H                                          |                                                       |   |        | D6039_H            |              |        |   |
| D0269_L                                          |                                                       | ~ |        | D/0039_L           |              |        | ~ |
| Unit ID:                                         | 1                                                     |   |        | [0]                | ĸ            | Cancel |   |

(2) In this example, first select DVP-SS/SA/EH PLC at Node 003 and click on <a>></a> to add this node into the node list. After this, select Node 003 in the node list, and you will be able to see how the I/O data correspond to D registers in DVP-SV from the Output Table and Input Table below.

| Available h | 6<br>Nodes:              |     |    | Node List:  | :                         |   |
|-------------|--------------------------|-----|----|-------------|---------------------------|---|
| Node        | Node Name                |     |    | Node        | Node Name                 |   |
| 002         | ASD-B                    | - ( | >  | 003         | DVP-SS/SA/EH PLC          |   |
|             |                          | -(  | <  |             |                           |   |
|             |                          | _   |    |             |                           |   |
| Output Tal  | ble                      |     | ٦r | input Table |                           |   |
| Node        | Device Image             | ^   |    | Node        | Device Image              | 1 |
| D6282 H     | [003]RxPDO-D(download st |     |    | D6032_H     | [003]TxPDO-D(upload start | È |
| D6282_L     | [003]RxPDO-D(download st |     |    | D6032_L     | [003]TxPDO-D(upload start |   |
| D6283_H     | [003]RxPDO-D(download st |     |    | D6033_H     | [003]TxPDO-D(upload start |   |
| D6283_L     | [003]RxPDO-D(download st |     |    | D6033_L     | [003]TxPDO-D(upload start |   |
| D6284_H     | [003]RxPDO-D(download st |     |    | D6034_H     | [003]TxPDO-D(upload start |   |
| D6284_L     | [003]RxPDO-D(download st |     |    | D6034_L     | [003]TxPDO-D(upload start |   |
| D6285_H     | [003]RxPDO-D(download st |     |    | D6035_H     | [003]TxPDO-D(upload start |   |
| D6285_L     | [003]RxPDO-D(download st |     |    | D6035_L     | [003]TxPDO-D(upload start |   |
| D6286_H     |                          |     |    | D6036_H     |                           |   |
| D6286_L     |                          |     |    | D6036_L     |                           |   |
| D6287_H     |                          |     |    | D6037_H     |                           |   |
| D6287_L     |                          |     |    | D6037_L     |                           |   |
| D6288_H     |                          |     |    | D6038_H     |                           |   |
| D6288_L     |                          |     |    | D6038_L     |                           |   |
| D6289_H     |                          |     |    | D6039_H     |                           |   |
| D6289_L     |                          |     |    | D6039_L     |                           |   |
| DCOOD II    |                          | ×   |    | D-60.40 TT  |                           | 2 |

(3) Add also Node 002 into the node list, and you will be able to see how the I/O data correspond to D registers in DVP-SV from the Output Table and Input Table below. Click on "OK" to complete setting up the node list.

| Node List Set                 | ting                      |   |        |             |                           | × |
|-------------------------------|---------------------------|---|--------|-------------|---------------------------|---|
| - List Settin;<br>Available N | 5<br>Iodes:               |   |        | Node List   | :                         |   |
| Node                          | Node Name                 |   |        | Node        | Node Name                 |   |
|                               |                           | _ |        | 003         | DVP-SS/SA/EH PLC          |   |
|                               |                           |   | $\geq$ | 002         | ASD-B                     |   |
|                               |                           |   |        |             |                           |   |
|                               |                           |   |        |             |                           |   |
|                               |                           |   | 0      |             |                           |   |
|                               |                           |   |        |             |                           |   |
|                               |                           |   |        | 1           |                           |   |
| -Output Tab                   | le                        |   | h d    | Input Table |                           |   |
| Node                          | Device Image              | ^ | [      | Node        | Device Image              |   |
| D6282 H                       | [003]RxPDO-D(download st  | _ |        | D6032 H     | [003]TxPDO-D(upload start |   |
| D6282_L                       | [003]RxPDO-D(download st  |   |        | D6032_L     | [003]TxPDO-D(upload start |   |
| D6283_H                       | [003]RxPDO-D(download st  |   |        | D6033_H     | [003]TxPDO-D(upload start |   |
| D6283_L                       | [003]RxPDO-D(download st  |   |        | D6033_L     | [003]TxPDO-D(upload start |   |
| D6284_H                       | [003]RxPDO-D(download st  |   |        | D6034_H     | [003]TxPDO-D(upload start |   |
| D6284_L                       | [003]RxPDO-D(download st  |   |        | D6034_L     | [003]TxPDO-D(upload start |   |
| D6285_H                       | [003]RxPDO-D(download st  |   |        | D6035_H     | [003]TxPDO-D(upload start |   |
| D6285_L                       | [003]RxPDO-D(download st  |   |        | D6035_L     | [003]TxPDO-D(upload start |   |
| D6286_H                       | [002]RxPDO-ITST (Multi Fu |   |        | D6036_H     | [002]TxPDO-MOT (Multi F   |   |
| D6286_L                       | [002]RxPDO-ITST (Multi Fu |   |        | D6036_L     | [002]TxPDO-MOT (Multi F   |   |
| D6287_H                       |                           |   |        | D6037_H     |                           |   |
| D6287_L                       |                           |   |        | D6037_L     |                           |   |
| D6288_H                       |                           |   |        | D6038_H     |                           |   |
| D6288_L                       |                           |   |        | D6038_L     |                           |   |
| D6289_H                       |                           |   |        | D6039_H     |                           |   |
| D6289_L                       |                           | ¥ |        | D6039_L     |                           | ¥ |
|                               |                           |   |        |             |                           |   |
| Unit ID:                      | 1                         |   |        | 0           | K Cancel                  |   |
|                               |                           |   |        |             |                           |   |

• Downloading the data to the master

Select "Network" => "Download" to download the configuration data to DVPCOPM-SL master. If the PLC is in RUN status at this moment, you will be given a warning saying that you have to stop the operation before the download.

| Warning |                                                                                                    | × |
|---------|----------------------------------------------------------------------------------------------------|---|
| ⚠       | Cannot perform this operation when PLC is in RUN mode!<br>Do you wish to continue if this instruction will affect the state of the connected PLC? |   |
|         | OK Cancel                                                                                                    |   |

Click on "OK" to stop the PLC and start to download the data to the master.

After the download is completed, you will be given another warning, asking you if you would like to run the PLC again. Click on "OK" to restart the PLC program, or click on "Cancel" to stop the PLC.

| Warning |                                           |
|---------|-------------------------------------------|
| ⚠       | Do you want to go back the running state? |
|         | OK Cancel                                 |

## 4.4 Saving the Configuration Data

Select "File" => "Save" to save the current configuration data.

#### 4.5 CANopen Network Control

In this section, we will introduce how to compile WPL program and control CANopen network.

- Target:
  - 1. When SW0 on Slave 3 is closed, the servo drive on Slave 2 will start to run.
  - 2. When SW0 on Slave 3 is open, the servo drive on Slave 2 will stop.
  - 3. When the status of SW1 and SW2 on Slave 3 is switched, the running speed of servo drive on Slave 2 can be modified.
  - 4. When the servo drive is running, the signal LED on Slave 2 will be On.
  - 5. When the servo drive stops, the signal LED on Slave 2 will be Off.

• The program in DVP-SV CPU (master):

| M1002 |     |       |       |
|-------|-----|-------|-------|
|       | SET | M0    |       |
| MO    |     |       |       |
|       | MOV | D6032 | D6286 |
|       |     |       |       |
|       | MOV | D6036 | D6282 |
|       |     |       |       |
|       | END |       |       |

- Program explanations:
  - The 2<sup>nd</sup> row of the program indicates sending the content of D256 in DVP-SA (mapped on D6032 of DVP-SV) to the control word (Multi-Function Digital Input, mapped on D6286 of DVP-SV) of the servo drive.
  - 2. The 3<sup>rd</sup> row of the program indicates sending the output status of the servo drive (Multi-Function Digital Output, mapped on D6036 of DVP-SV) to D0 in DVP-SA (mapped on D6282 of DVP-SV).
- The program in DVP-SA CPU (slave):

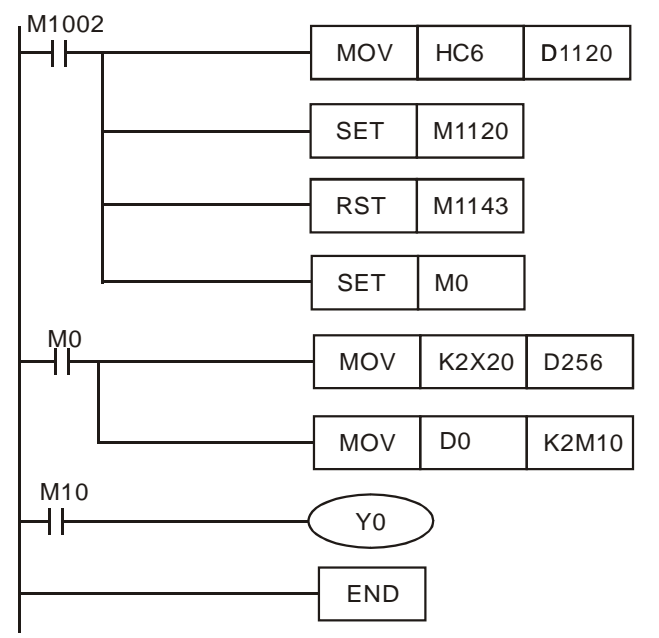

- Program explanations:
  - 1. The first 3 rows of the program set up the communication format between DVP-SA and IFD9503, which is 115,200bps, 7E1-ASCII; communication port is COM2.
  - When M0 = On, send the input status of X20 ~ X28 on DVP-08ST to D256, and send the data in b0 ~ b15 of D0 to M10 ~ M25.
  - 3. When D0 = 1, M10 will be On, and Y0 on DVP-SA CPU will output.

## 5 Sending SDO, NMT and Reading Emergency by Ladder Diagram

#### 5.1 Principle

See the chart below for sending SDO by WPL program:

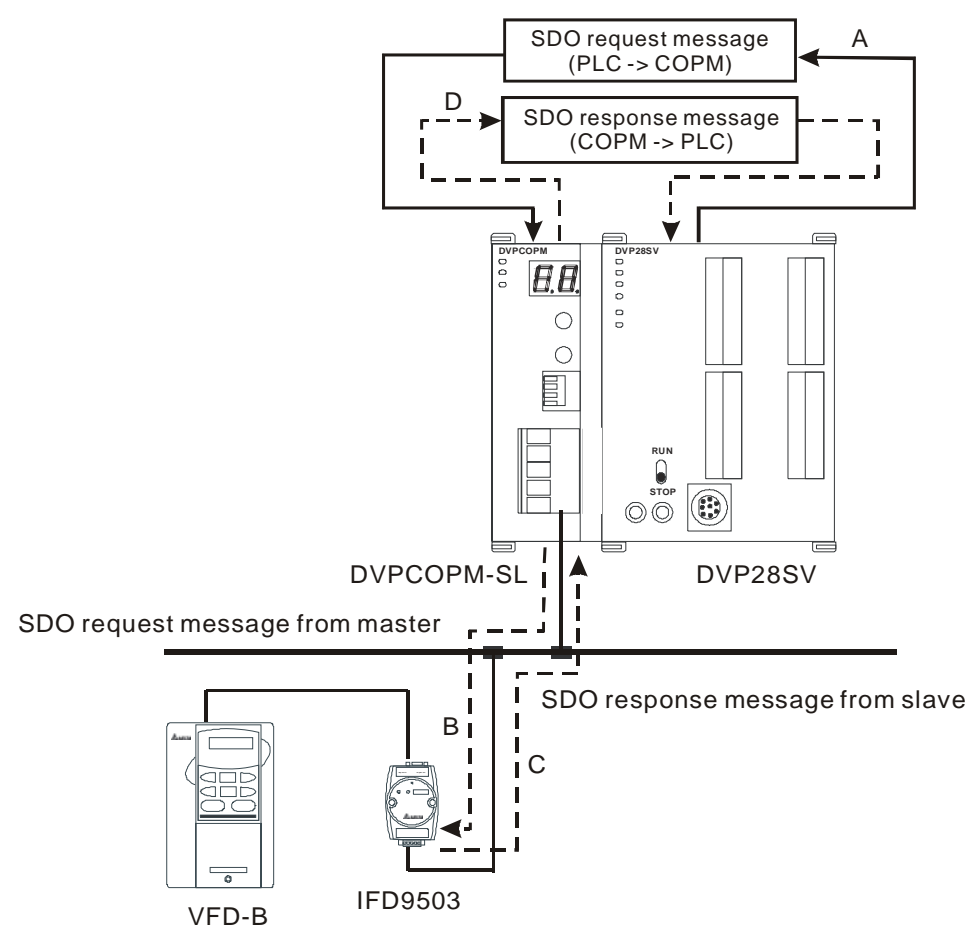

A: DVP-SV sends out request message to DVPCOPM-SL (master).

B: DVPCOPM-SL (master) sends out request message to the target equipment.

C: The target equipment processes the request message and sends the response message to DVPCOPM-SL.

D: DVP-SV receives SDO, NMT and Emergency data.

## 5.2 Structure of SDO Request Message

You can edit SDO, NMT and Emergency in "request message editing area". Take the first DVPCOPM-SL master placed on the left hand side of DVP-SV for example. See the table below for the corresponding relation between "request message editing area" and "response message editing area" and the devices in PLC.

| PLC device    | Editing area                                           | Editing length |
|---------------|--------------------------------------------------------|----------------|
| D6000 ~ D6031 | SDO response message and Emergency response message    | 64 bytes       |
| D6250 ~ D6281 | SDO request message, NMT service message and Emergency | 64 bytes       |
|               | request message                                        | ,              |

See the table below for the format of SDO request message:

| PLC device         | Request Message |                         |                        |  |  |  |  |  |  |  |
|--------------------|-----------------|-------------------------|------------------------|--|--|--|--|--|--|--|
|                    |                 | 15 14 13 12 11 10 9 8   | 7 6 5 4 3 2 1 0        |  |  |  |  |  |  |  |
| D6250              |                 | ReqID                   | Command                |  |  |  |  |  |  |  |
| D6251              | Message Header  | Reserved                | Size                   |  |  |  |  |  |  |  |
| D6252              |                 | Туре                    | MAC ID                 |  |  |  |  |  |  |  |
| D6253              |                 | High byte of main index | Low byte of main index |  |  |  |  |  |  |  |
| D6254              |                 | Reserved                | Sub index              |  |  |  |  |  |  |  |
| D6255 Message Data |                 | Datum 1                 | Datum 0                |  |  |  |  |  |  |  |
| D6256              |                 | Datum 3                 | Datum 2                |  |  |  |  |  |  |  |
| D6257 ~ D6281      |                 | Res                     | erved                  |  |  |  |  |  |  |  |

- Command: Fixed to "01Hex".
- ReqID: The request ID. Whenever an SDO request message is sent out, the message will be given a ReqID for CANopen master to identify. For the next request message to be sent out, you have to change the ID number. Range of ReqID: 00Hex ~ FFHex.
- Size: The length of the message. Max. 8 bytes. Unit: byte.
- MAC ID: The node address of the target equipment on CANopen network.
- Type: In SDO request message, 01Hex refers to SDO read message service; 02Hex refers to SDO write message service; 4FHex refers to read 1 byte of data; 60Hex refer to write 1/2/4 byte(s) of data; 80Hex refers to end SDO command. For example, if the type is 02Hex in SDO request message, it will become 60Hex for SDO response message when the writing of data is successful.
- Status code:

| Status code | Explanation                                                 |
|-------------|-------------------------------------------------------------|
| 0           | No data transmission request                                |
| 1           | SDO data transmission is successful.                        |
| 2           | SDO data is being transmitted.                              |
| 3           | Error: SDO transmission time-out                            |
| 4           | Error: Illegal command                                      |
| 5           | Error: Size of request message is illegal.                  |
| 6           | Error: Size of response message is illegal.                 |
| 7           | Error: Equipment to be sent messages is busy.               |
| 8           | Error: Illegal type                                         |
| 9           | Error: Incorrect node address                               |
| 0A          | Error message (See the error code for SDO response message) |
| 0B ~ FF     | Reserved                                                    |

#### 5.3 Structure of NMT Service Message

You can send the NMT request message to D6250 ~ D6281, and the slave will not respond with a message.

| PI C device |                | Request Message       |          |    |    |    |    |   |                  |                       |        |   |   |   |   |   |   |
|-------------|----------------|-----------------------|----------|----|----|----|----|---|------------------|-----------------------|--------|---|---|---|---|---|---|
|             |                | 15                    | 14       | 13 | 12 | 11 | 10 | 9 | 8                | 7                     | 6      | 5 | 4 | 3 | 2 | 1 | 0 |
| D6250       |                |                       | ReqID    |    |    |    |    |   | Command          |                       |        |   |   |   |   |   |   |
| D6251       | Message Header | Reserved              |          |    |    |    |    |   |                  | Size (fixed to 04Hex) |        |   |   |   |   |   |   |
| D6252       |                | Type (fixed to 03Hex) |          |    |    |    |    |   |                  | MAC ID                |        |   |   |   |   |   |   |
| D6253       | Message Data   | Reserved              |          |    |    |    |    |   | NMT service code |                       |        |   |   |   |   |   |   |
| D6254       |                |                       | Reserved |    |    |    |    |   |                  |                       | MAC ID |   |   |   |   |   |   |

• Command: Fixed to "01Hex".

 ReqID: The request ID. Whenever an NMT request message is sent out, the message will be given a ReqID for the CANopen master to identify. For the next NMT request message to be sent out, you have to change the ID number.
 Range of ReqID: 00Hex ~ FFHex.

- MAC ID: The node address of the target equipment on CANopen network.
- NMT service code
- 01Hex: Enable remote node; 02Hex: Disable remote node; 80Hex: Enter pre-operational status; 81Hex: Reset application; 82Hex: Reset communication

Example: If you would like to stop node 03 equipment on CANopen network, you have to set NMT service code to "02Hex" and MAC ID to "03".

## 5.4 Structure of Emergency Request Message

See the table below for the format of Emergency request message:

| PLC device    | Request Message |                              |    |    |      |      |    |   |   |   |   |      |        |      |      |   |   |
|---------------|-----------------|------------------------------|----|----|------|------|----|---|---|---|---|------|--------|------|------|---|---|
|               |                 | 15                           | 14 | 13 | 12   | 11   | 10 | 9 | 8 | 7 | 6 | 5    | 4      | 3    | 2    | 1 | 0 |
| D6250         |                 |                              |    |    | Re   | qID  |    |   |   |   | • | C    | Com    | man  | d    |   |   |
| D6251         | Message Header  |                              |    | F  | Rese | erve | d  |   |   |   |   | Size | ə (fix | ed t | o 0) |   |   |
| D6252         |                 | Type (fixed to 04Hex) MAC ID |    |    |      |      |    |   |   |   |   |      |        |      |      |   |   |
| D6253 ~ D6281 | Message Data    | Reserved                     |    |    |      |      |    |   |   |   |   |      |        |      |      |   |   |

See the table below for the format of Emergency response message:

| PLC device    |                | Response Message      |                       |  |  |  |  |  |  |  |
|---------------|----------------|-----------------------|-----------------------|--|--|--|--|--|--|--|
| 1 20 00100    |                | 15 14 13 12 11 10 9 8 | 7 6 5 4 3 2 1 0       |  |  |  |  |  |  |  |
| D6000         |                | ReqID                 | Status                |  |  |  |  |  |  |  |
| D6001         | Message Header | Reserved              | Size (2A Hex)         |  |  |  |  |  |  |  |
| D6002         |                | Type (04Hex)          | MAC ID                |  |  |  |  |  |  |  |
| D6003         |                | Total number of data  | Number of data stored |  |  |  |  |  |  |  |
| D6004         |                | Datum 1               | Datum 0               |  |  |  |  |  |  |  |
| D6005         | Message Data   | Datum 3               | Datum 2               |  |  |  |  |  |  |  |
| D6006         | incodage Data  | Datum 5               | Datum 4               |  |  |  |  |  |  |  |
| D6007         | Î              | Datum 7               | Datum 6               |  |  |  |  |  |  |  |
| D6008 ~ D6011 | <b>`</b>       | Emergency2            |                       |  |  |  |  |  |  |  |

| PLC device    |              | Response Message |    |    |    |    |    |    |      |      |    |   |   |   |   |   |   |
|---------------|--------------|------------------|----|----|----|----|----|----|------|------|----|---|---|---|---|---|---|
|               |              | 15               | 14 | 13 | 12 | 11 | 10 | 9  | 8    | 7    | 6  | 5 | 4 | 3 | 2 | 1 | 0 |
| D6012 ~ D6015 |              | Emergency3       |    |    |    |    |    |    |      |      |    |   |   |   |   |   |   |
| D6016 ~ D6019 | Message Data | Emergency4       |    |    |    |    |    |    |      |      |    |   |   |   |   |   |   |
| D6020~ D6023  | Message Data |                  |    |    |    |    |    | Er | nerg | jenc | у5 |   |   |   |   |   |   |
| D6024~ D6031  |              |                  |    |    |    |    |    | F  | Rese | erve | d  |   |   |   |   |   |   |

- Command: Fixed to "01Hex".
- ReqID: The request ID. Whenever an Emergency message is sent out, the message will be given a ReqID for the CANopen master to identify. For the next Emergency message to be sent out, you have to change the ID number.
   Range of ReqID: 00Hex ~ FFHex.
- MAC ID: The node address of the target equipment on CANopen network.
- Total number of data: The total number of Emergency messages CANopen master receives.
- Number of data stored: The latest number of Emergency messages CANopen master receives. (Every slave gives less than 5 messages.)

#### Note:

- CANopen master can only send out 1 SDO, NMT or Emergency request message to one piece of equipment at a time.
- When you use WPL program to send out SDO, NMT or Emergency request messages, we recommend you clear the "request message editing area" and "response message editing area" to 0.

#### 5.5 Application Examples

In this section, we will illustrate how to compile a WPL program to send out SDO and NMT messages or read Emergency request messages.

- Example I
  - Target:

When M0 turns OFF to ON, read the content of index 2021, sub index 4 (i.e. actual output value of AC motor drive) in IFD9503.

Hardware Connection:

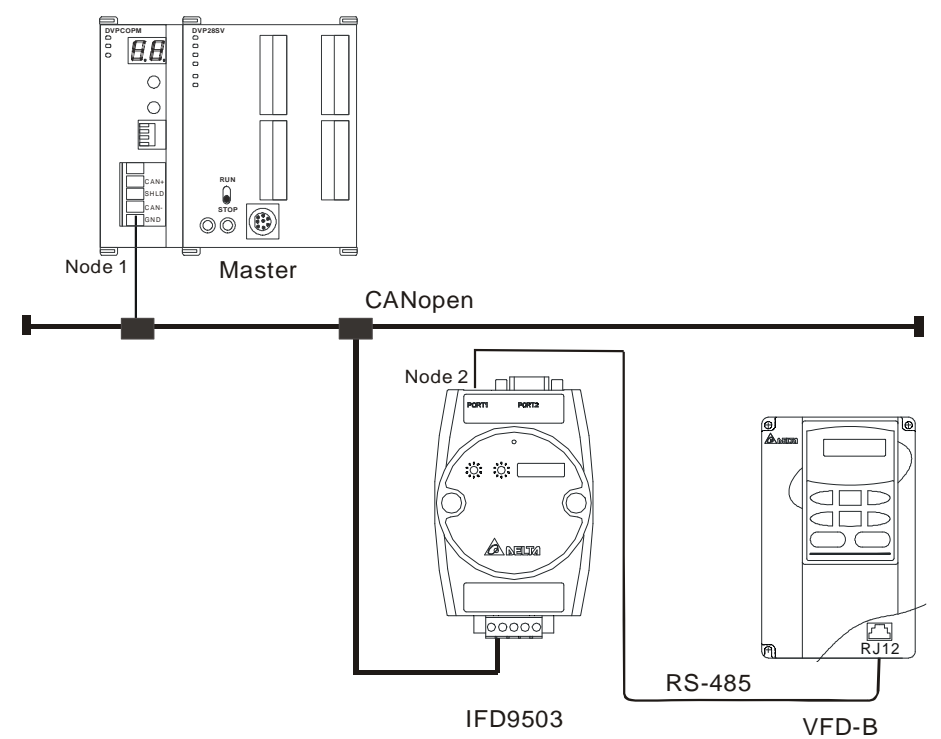

• Software operation:

Add a master and slave in the CANopen Builder software as below:

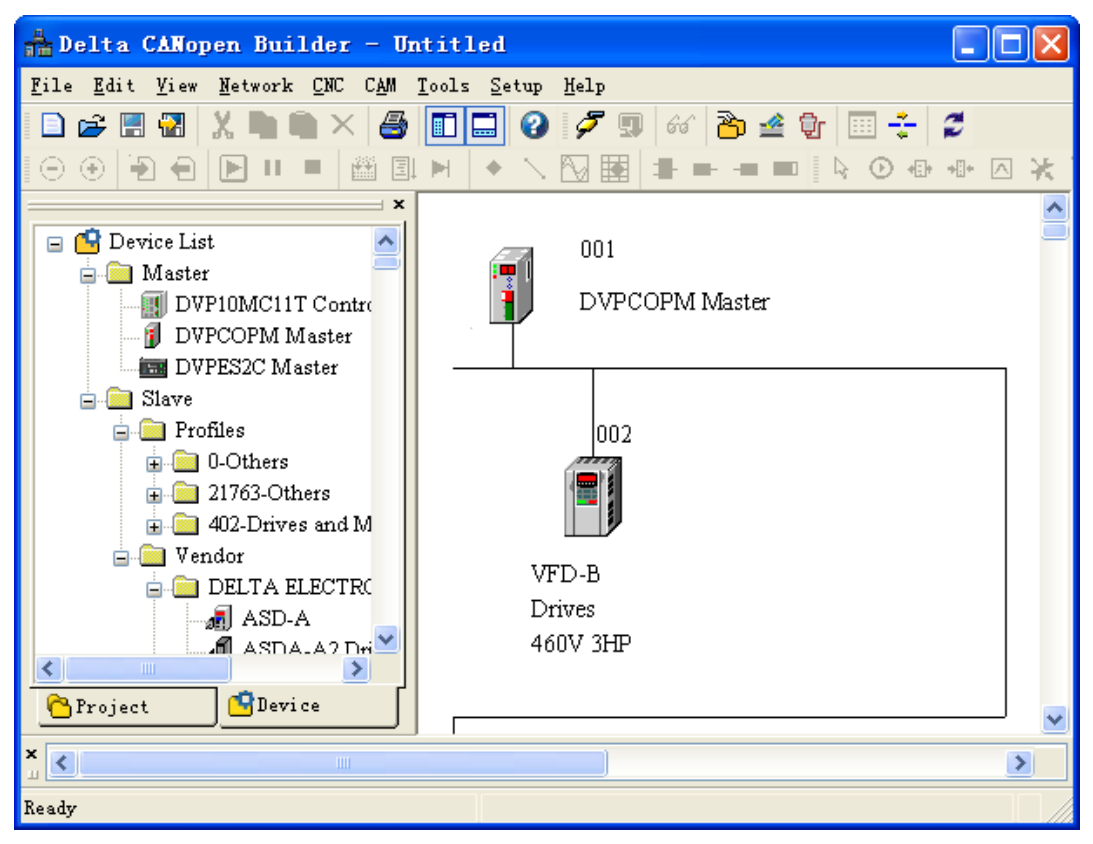

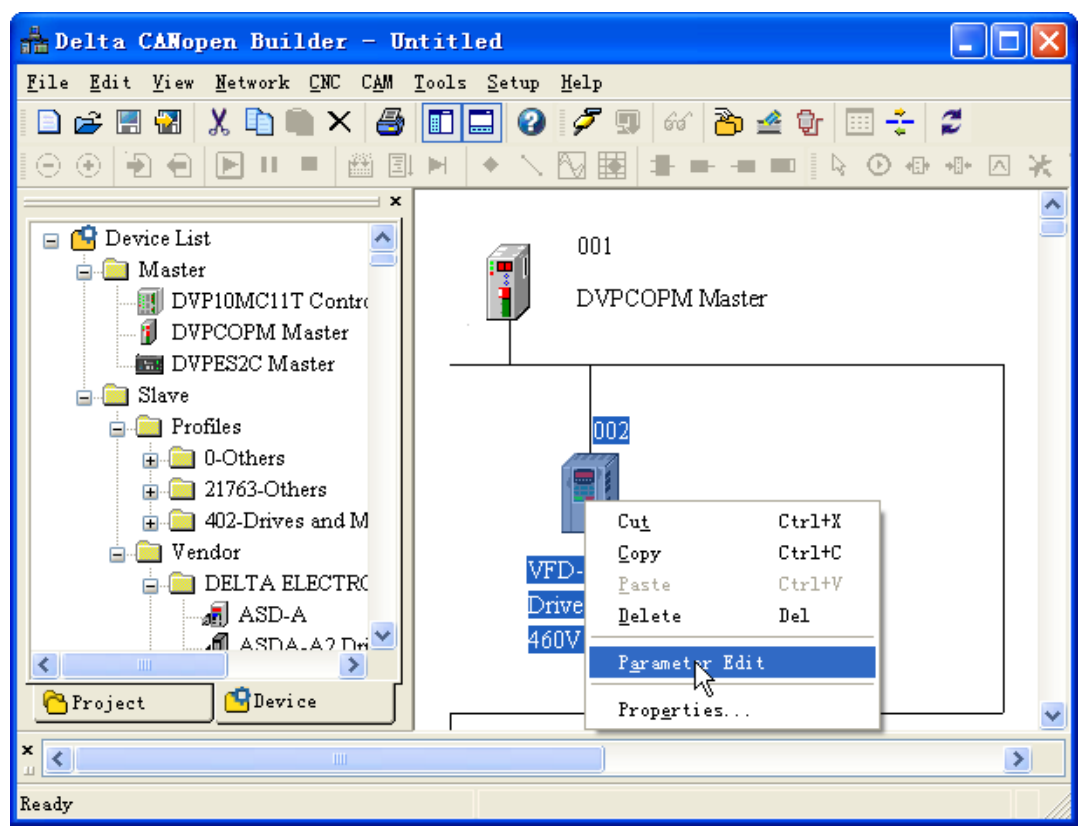

Right click the VFD icon and then click "Parameter Edit" on the menu which pops up.

The "Parameter Edit" dialog box appears subsequently.

From the following window, the VFD parameters and the corresponding index and subindex can be seen, which will be used in the program.

| Paramete     | r Edit     |                          |                 |            | ×        |
|--------------|------------|--------------------------|-----------------|------------|----------|
| Index: All   | Paramete 🗸 | Read Write M             | Ionitor Default | All Values | *        |
| Index        | SubIndex   | ParamName                | Value           | R/W        | ^        |
| 2000         | 1          | Identity Code of the AC  | 11              | ro         |          |
| 2000         | 2          | Rated Current Display o  | 11              | ro         |          |
| 2000         | 3          | Parameter Reset          | 0               | fW         |          |
| 2000         | 4          | Start-up Display Selecti | 0               | fW         |          |
| 2000         | 5          | Content of Multi Functi  | 0               | fW         |          |
| 2000         | б          | User-Defined Coefficien  | 100             | fW         |          |
| 2000         | 7          | Software Version         | 100             | ro         |          |
| 2000         | 8          | Password Input           | 0               | fW         |          |
| 2000         | 9          | Password Set             | 0               | fW         |          |
| 2000         | a          | Control Method           | 0               | fW         |          |
| 2000         | b          | Reserved                 | 0               | ro         |          |
| 2001         | 1          | Maximum Output Frequ     | 6000            | fW         | <b>×</b> |
| _ ⊂Value Inf | ormation — |                          |                 |            |          |
| Index(He     | ex):       | Max:                     |                 |            |          |
| SubInde      | x(Hex):    | Min:                     |                 |            |          |
| Value:       |            | Defau                    | lt:             |            |          |
|              |            | ОК                       | Cancel          |            |          |

#### Required settings in DVPCOPM-SL:

| Parameter    | Setting | Explanation                                        |
|--------------|---------|----------------------------------------------------|
| Node address | 01      | Set the node address of DVPCOPM-SL to "01".        |
| Baud rate    | 1 Mbps  | Set the communication speed between DVPCOPM-SL and |
|              |         | bus to "1 Mbps".                                   |

Required settings in IFD9503:

| Parameter    | Setting | Explanation                                            |
|--------------|---------|--------------------------------------------------------|
| Node address | 02      | Set the node address of IFD9503 to "02".               |
| Baud rate    | 1 Mbps  | Set the communication speed between IFD9503 and bus to |
|              |         | "1 Mbps".                                              |

Required settings in VFD-B AC motor drive:

| Parameter | Setting | Explanation                                                                             |
|-----------|---------|-----------------------------------------------------------------------------------------|
| 02-00     | 04      | The main frequency is operated by RS-485 interface.                                     |
| 02-01     | 03      | The running command is operated by communication interface. Operation by keys is valid. |
| 09-00     | 01      | Communication address of VFD-B: 01                                                      |
| 09-01     | 03      | Baud rate: 38,400 bps                                                                   |
| 09-04     | 03      | Modbus RTU mode, format <8, N, 2>                                                       |

Devices in PLC:

| PI C dev     | ice   | Content |                            | Explanation                   |     |       |      |     |                          |                 |                 |      |        |      |       |     |    |   |
|--------------|-------|---------|----------------------------|-------------------------------|-----|-------|------|-----|--------------------------|-----------------|-----------------|------|--------|------|-------|-----|----|---|
|              |       | Contoni | 15                         | 14                            | 13  | 12    | 11   | 10  | 9                        | 8               | 7               | 6    | 5      | 4    | 3     | 2   | 1  | 0 |
|              | D6250 | 0101Hex |                            |                               | Red | : Dוף | = 01 | Hex | <                        |                 | Command = 01Hex |      |        |      |       |     |    |   |
| SDO request  | D6251 | 0004Hex |                            |                               | I   | Rese  | erve | d   |                          |                 |                 |      | Si     | ze = | = 04  | Hex |    |   |
| message      | D6252 | 0102Hex |                            |                               | Ту  | oe =  | 01   | Hex |                          |                 |                 |      | MA     | CID  | ) = 0 | 2He | ЭХ |   |
| editing area | D6253 | 2021Hex | High byte of index = 20Hex |                               |     |       |      |     | Low byte of index = 21He |                 |                 |      |        |      | ex    |     |    |   |
|              | D6254 | 0004Hex | Reserved                   |                               |     |       |      |     | Sub index = 04Hex        |                 |                 |      |        |      |       |     |    |   |
|              | D6000 | 0101Hex |                            |                               | Red | : Dו  | = 01 | Hex | <                        |                 | Status = 01Hex  |      |        |      |       |     |    |   |
| SDO response | D6001 | 0006Hex |                            |                               | I   | Rese  | erve | d   |                          |                 | Size = 06Hex    |      |        |      |       |     |    |   |
| message      | D6002 | 4B02Hex |                            |                               | Ту  | )e =  | 4B   | Hex |                          |                 |                 |      | MA     | CID  | ) = 0 | 2He | ex |   |
| editing area | D6003 | 2021Hex | Н                          | High byte of index = 20Hex Lo |     |       |      |     |                          |                 | .OW             | byte | e of i | nde  | x =   | 21H | ex |   |
| eagaroa      | D6004 | 0004Hex |                            | Reserved                      |     |       |      |     |                          |                 | S               | Sub  | inde   | X =  | 04H   | ex  |    |   |
|              | D6005 | 0100Hex |                            | Datum 1= 01Hex                |     |       |      |     |                          | Datum 0 = 00Hex |                 |      |        |      |       |     |    |   |

<sup>C→</sup> 0100Hex in D6005 refers to the actual output frequency of the AC motor drive is 2.56Hz.

## • PLC program

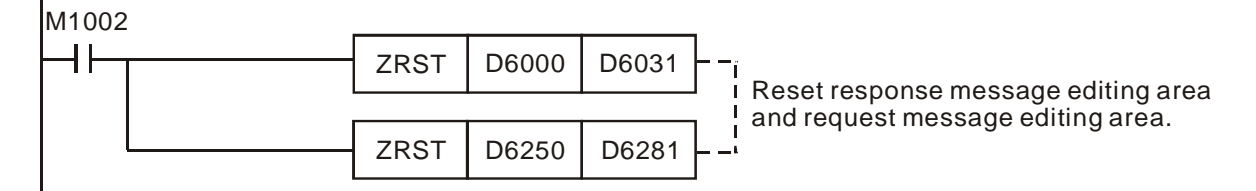

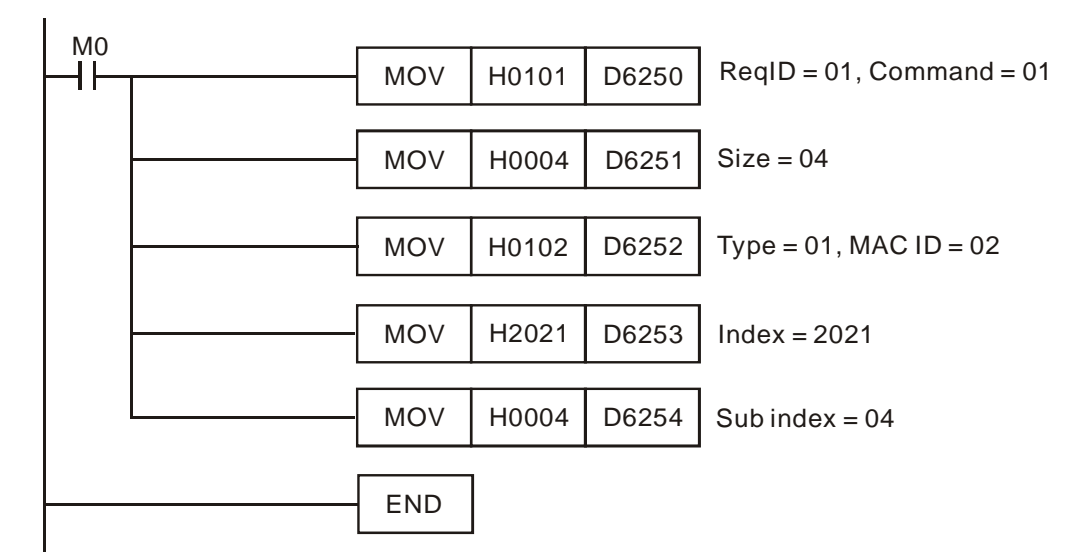

- Program explanation
  - 1. The program first reset the SDO request message editing area and SDO response message editing area to 0.
  - When M0 = On, CANopen master will send out SDO request message and read the contents in index 2021, sub index 4 of the target equipment (at node address 02). If the communication is successful, the slave will return with the response message.
  - 3. When M0 = On, CANopen master will send out request message only once. If you would like it to send out messages again, you will have to change the ReqID.
  - 4. The messages returned from the target equipment are stored in D6000 ~ D6005.
- Example II
  - Target:

When M0 turns OFF to ON, set the content in index 2047, sub index 2 (i.e. the control word of the target temperature) in IFD9503 to 0104Hex (i.e. 26.0°C). Please note that you have to write 0401Hex into D6255 of the PLC.

Hardware connection:

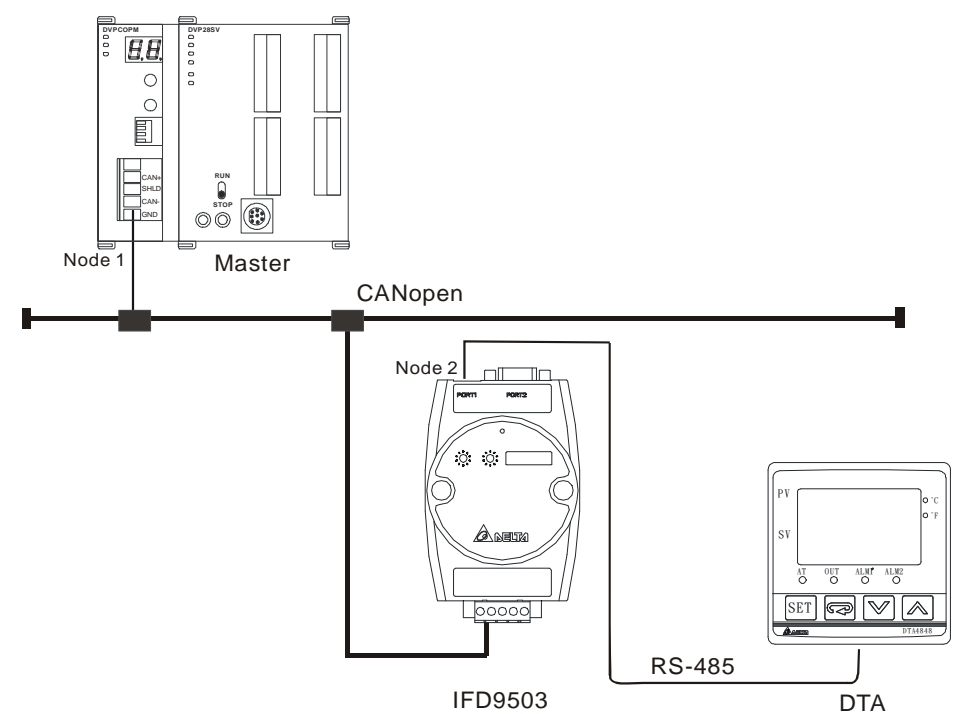

• Software operation:

Add a master and slave to the CANopen Builder software as below.

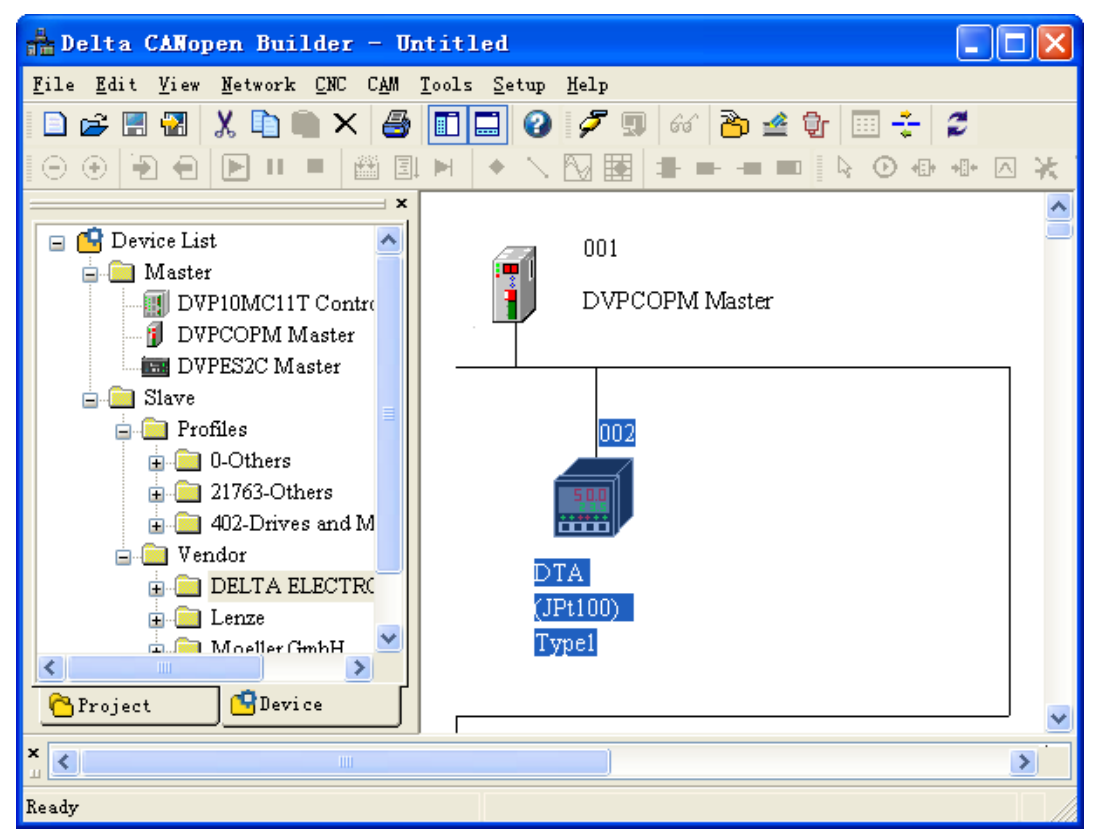

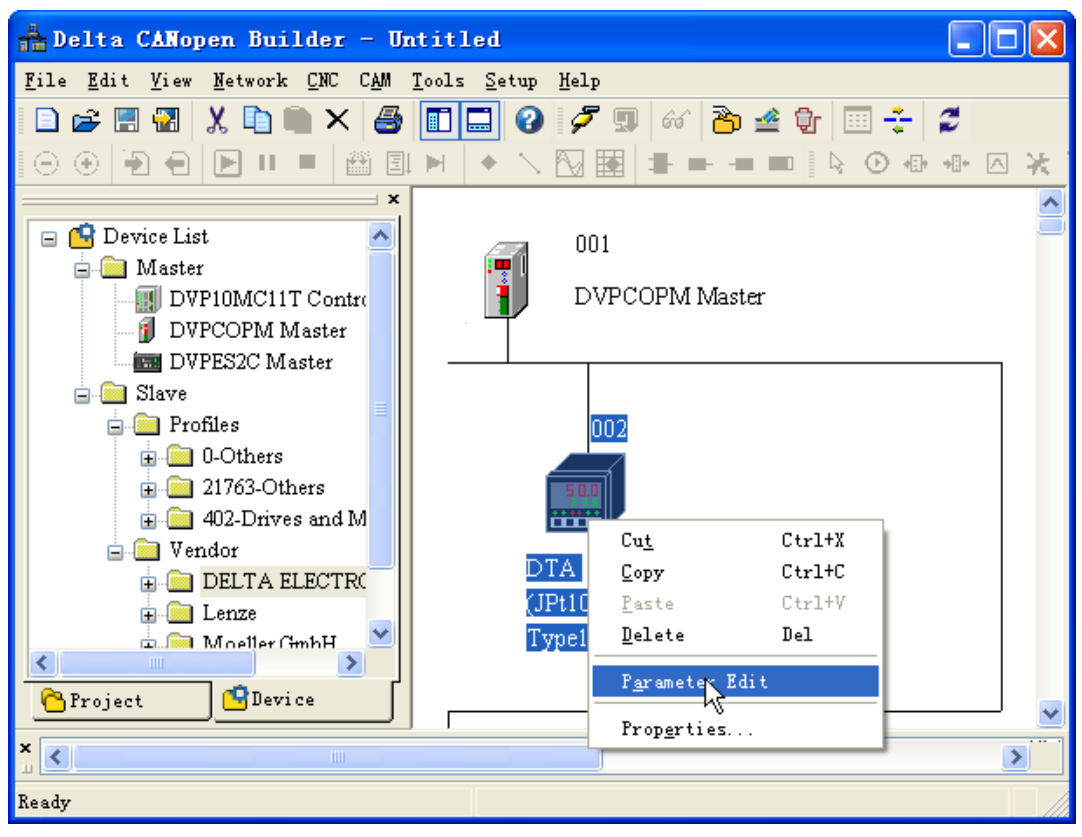

Right click the DTA icon and then click "Parameter Edit" on the menu which pops up.

The "Parameter Edit" dialog box appears subsequently.

From the following window, the DTA parameters and the corresponding index and subindex can be seen, which will be used in the program.

| Parameter   | r Edit     |                          |                 |            | × |
|-------------|------------|--------------------------|-----------------|------------|---|
| Index: All  | Paramete 💌 | Read Write M             | Ionitor Default | A11 Values | * |
| Index       | SubIndex   | ParamName                | Value           | R/W        | ^ |
| 2047        | 1          | Process value(PV)        | 52              | ro         |   |
| 2047        | 2          | Set point(SV)            | 0               | fW         | = |
| 2047        | 3          | Upper-limit alarm 1      | 400             | fW         |   |
| 2047        | 4          | Lower-limit alarm 1      | 400             | fW         |   |
| 2047        | 5          | Upper-limit alarm 2      | 400             | fW         |   |
| 2047        | 6          | Lower-limit alarm 2      | 400             | fW         |   |
| 2047        | 7          | Upper-limit of temperatu | 4000            | fW         |   |
| 2047        | 8          | Lower-limit of temperatu | -200            | fW         |   |
| 2047        | 9          | PB Proportional band     | 476             | fW         |   |
| 2047        | a          | Ti Integral time         | 260             | fW         |   |
| 2047        | b          | Td Differential time     | 41              | fW         |   |
| 2047        | с          | Heating/Cooling hyster   | 0               | fW         | × |
| ∼Value Info | ormation — |                          |                 |            |   |
| Index(He    | x):        | Max:                     |                 |            |   |
| SubIndex    | (Hex):     | Min:                     |                 |            |   |
| Value:      |            | Defau                    | lt:             |            |   |
|             |            | ОК                       | Cancel          |            |   |

## • Master and slave parameters setting:

Required settings in DVPCOPM-SL:

| Parameter    | Setting | Explanation                                                             |
|--------------|---------|-------------------------------------------------------------------------|
| Node address | 01      | Set the node address of DVPCOPM-SL to "01".                             |
| Baud rate    | 1 Mbps  | Set the communication speed between DVPCOPM-SL and the bus to "1 Mbps". |

Required settings in IFD9503:

| Parameter    | Setting | Explanation                                                          |
|--------------|---------|----------------------------------------------------------------------|
| Node address | 02      | Set the node address of IFD9503 to "02".                             |
| Baud rate    | 1 Mbps  | Set the communication speed between IFD9503 and the bus to "1 Mbps". |

Required settings in DTA temperature controller:

|             |         | -                                           |
|-------------|---------|---------------------------------------------|
| Parameter   | Setting | Explanation                                 |
| CoSH        | On      | C WE: Enable/disable communication write-in |
| [-5]        | ASCII   | C-SL: Select ASCII or RTU format            |
| <u>[-no</u> | 1       | C NO: Set up communication address          |
| <b>ЬР</b> 5 | 38400   | BPS: Set up communication speed             |
| LEn         | 7       | LENGTH: Set up data length                  |
| Prty        | E       | PARITY: Set up parity bit                   |
| StoP        | 1       | STOP BIT: Set up stop bit                   |
| EPUn        | °C      | UNIT: Select temperature unit, °C or °F     |

Devices in PLC

| PLC Device   |       | Content  | Explanation                |                            |     |                            |                 |              |      |      |                |       |      |     |       |     |    |   |
|--------------|-------|----------|----------------------------|----------------------------|-----|----------------------------|-----------------|--------------|------|------|----------------|-------|------|-----|-------|-----|----|---|
| 1 20 200     | 100   | Contoint | 15                         | 14                         | 13  | 12                         | 11              | 10           | 9    | 8    | 7              | 6     | 5    | 4   | 3     | 2   | 1  | 0 |
|              | D6250 | 0101Hex  |                            | ReqID = 01Hex              |     |                            | Command = 01Hex |              |      |      |                |       |      |     |       |     |    |   |
| SDO request  | D6251 | 0006Hex  |                            | Reserved                   |     |                            |                 | Size = 06Hex |      |      |                |       |      |     |       |     |    |   |
| message      | D6252 | 0202Hex  |                            |                            | Тур | )e =                       | 02              | Hex          |      |      | MAC ID = 02Hex |       |      |     |       |     |    |   |
| editing area |       | 2047Hex  | High byte of index = 20Hex |                            |     | Low byte of index = 47Hex  |                 |              |      | ex   |                |       |      |     |       |     |    |   |
| outing arou  | D6254 | 0002Hex  |                            |                            | F   | Rese                       | erve            | d            |      |      |                | S     | ub i | nde | x = ( | 02H | ex |   |
|              | D6255 | 0401 Hex | Datum 1= 04Hex             |                            |     | X                          |                 |              |      | Datu | um (           | )= 0  | 1He  | Х   |       |     |    |   |
|              | D6000 | 0101Hex  |                            |                            | Rec | ID =                       | = 01            | He           | ĸ    |      | Status = 01Hex |       |      |     |       |     |    |   |
| SDO response | D6001 | 0004Hex  |                            | Reserved                   |     |                            | Size = 04Hex    |              |      |      |                |       |      |     |       |     |    |   |
| message      | D6002 | 6002Hex  | Type = 60Hex               |                            |     | Type = 60Hex MAC ID = 02He |                 |              | Х    |      |                |       |      |     |       |     |    |   |
| editing area | D6003 | 2047Hex  | Н                          | High byte of index = 20Hex |     |                            | L               | ow l         | oyte | of i | nde            | X = 4 | 47H  | ex  |       |     |    |   |
|              | D6004 | 0002Hex  |                            |                            | F   | Rese                       | erve            | d            |      |      |                | S     | ub i | nde | x = ( | 02H | ex |   |

• PLC program

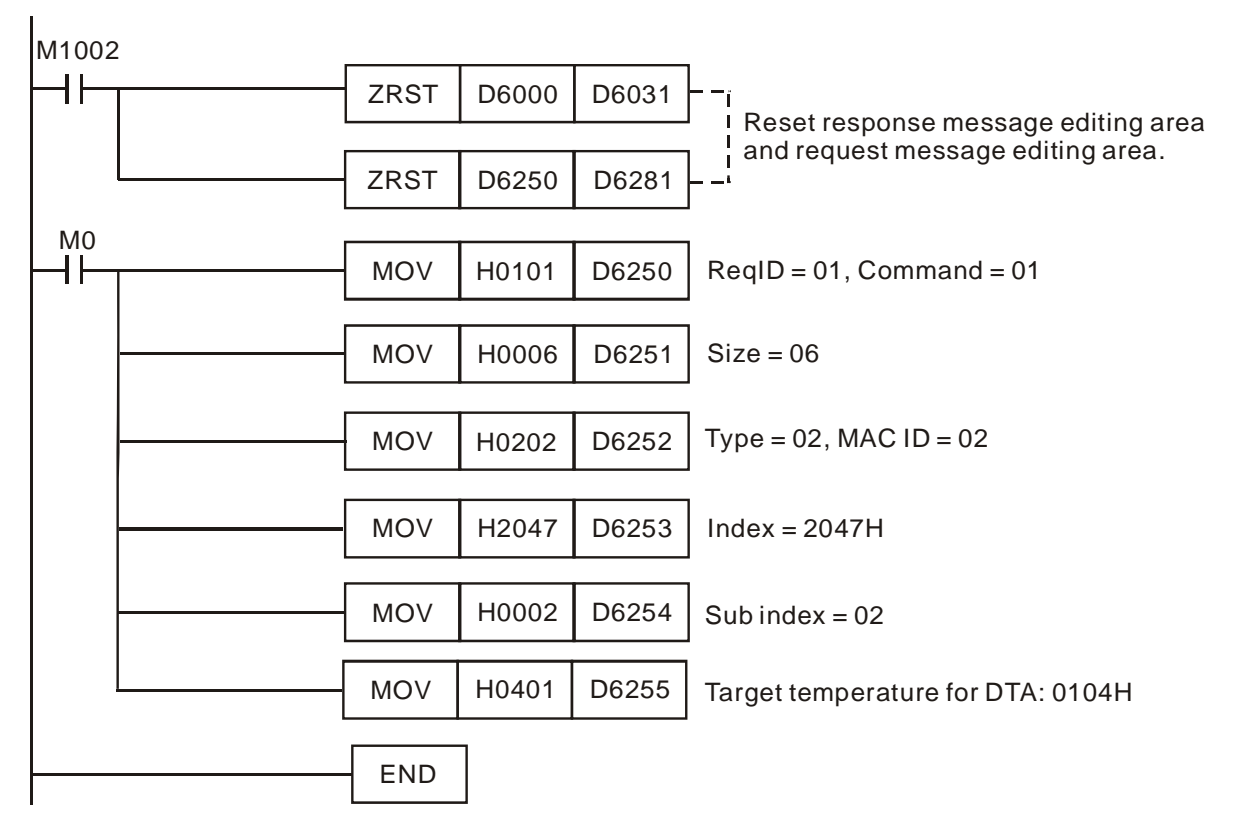

- Program explanation
  - 1. The program first reset the SDO request message editing area and SDO response message editing area to 0.
  - When M0= On, CANopen master will send out SDO request message and write 0104Hex into index 2047, sub index 2 of the target equipment (at node address 02). If the communication is successful, the slave will return with the response message.
  - 3. When M0 = On, CANopen master will send out request message only once. If you would like it to send out messages again, you will have to change the ReqID.
  - 4. The messages returned from the target equipment are stored in D6000 ~ D6004.

## 6 Network Node Status Display

All slave state of CANopen network can be read through reading 5002/1 (index/subindex) value by sending SDO via ladder diagram; master state of CANopen network can be read through reading 5003/1 (index/subindex) value by sending SDO via ladder diagram; CANopen network state can be read through reading 5004/1 (index/subindex) value by sending SDO via ladder diagram.

#### 6.1 Slave State of CANopen Network

User can read the content value for H'5002>>H'01 to acquire the slave status message of CANopen network by sending SDO.

| Index  | Subindex | Object Name                       | Data Type         | Access Permission | Default |
|--------|----------|-----------------------------------|-------------------|-------------------|---------|
| H'5002 | H'00     | Entry                             | Unsigned 16 bits  | RO                |         |
|        | H'01     | Status word for node 1 ~ node 127 | Unsigned 128 bits | RO                |         |

| H'5002>>H'01 | Corresponding Network Node |          |          |  |          |          |  |
|--------------|----------------------------|----------|----------|--|----------|----------|--|
| 110002/71101 | b15                        | b14      | b13      |  | b1       | b0       |  |
| Word 0       | Node 15                    | Node 14  | Node 13  |  | Node 1   | Reserved |  |
| Word 1       | Node 31                    | Node 30  | Node 29  |  | Node 17  | Node 16  |  |
| Word 2       | Node 47                    | Node 46  | Node 45  |  | Node 33  | Node 32  |  |
| Word 3       | Node 63                    | Node 62  | Node 61  |  | Node 49  | Node 48  |  |
| Word 4       | Node 79                    | Node 78  | Node 77  |  | Node 65  | Node 64  |  |
| Word 5       | Node 95                    | Node 94  | Node 93  |  | Node 81  | Node 80  |  |
| Word 6       | Node 111                   | Node 110 | Node 109 |  | Node 97  | Node 96  |  |
| Word 7       | Node 127                   | Node 126 | Node 125 |  | Node 113 | Node 112 |  |

The corresponding relations between index H"5002>> subindex H'01 and network nodes are as follows.

The corresponding bit is in off status when the nodes in the node list of master module are normal; the corresponding bit is in on status when the nodes in the node list of master module are abnormal, e.g. Initializing fails or other abnormality causes slave offline.

#### 6.2 Master Status of CANopen Network

User can read the content value for H'5003>>H'01 to acquire the master module status message of CANopen network by sending SDO. When master module is at normal work, the content value for H'5003>>H'01 is 0; when there is any error in master module, the content value for H'5003>>H'01 is the corresponding error code.

| Index       | Subindex                     | Object Name                | Data Type        | Access Permission | Default |
|-------------|------------------------------|----------------------------|------------------|-------------------|---------|
| H'5003      | H'00                         | Entry                      | Unsigned 16 bits | RO                |         |
|             | H'01 Status of master module |                            | Unsigned 16 bits | RO                |         |
| Explanation | of the Cont                  | ent value for H'5003>>H'01 |                  |                   |         |

| Content Value | Explanation                              | Actions                                                   |
|---------------|------------------------------------------|-----------------------------------------------------------|
| <b>E</b> 1    | Slave has not been added to node list of | Add slave to node list and redownload configuration to    |
| ΓI            | CANopen Builder.                         | DVPCOPM-SL                                                |
| E2            | In process of downloading configuration  | Wait till the configuration is finished downloading       |
| 12            | to DVPCOPM-SL.                           |                                                           |
| F3            | DV/PCOPM-SL in error status              | Redownload configuration and change into a new            |
| 15            |                                          | DVPCOPM-SL if the error still exists.                     |
|               |                                          | Check the wiring for all cables of CANopen network is     |
| F4            | Bus-off is detected                      | proper; ensure all nodes in network are at same baud rate |
|               |                                          | and finally repower DVPCOPM-SL.                           |
| E5            | The setting for DVPCOPM-SL node          | The DVPCOPM-SL node address should be set in the          |
| FU            | address is incorrect                     | range of 1~127.                                           |
| FO            | Low-voltage detection error              | Check and ensure the work power of DVPCOPM-SL is          |
| 13            |                                          | normal.                                                   |
| E۸            | The inner part of DVPCOPM-SL             |                                                           |
| ГA            | firmware is in error state.              |                                                           |
| FB            | The storage space sending data in        | Check and ensure bus cable connection is normal and then  |
|               | DVPCOPM-SL is full.                      | repower DVPCOPM-SL.                                       |

| Content Value | Explanation                         | Actions                                                  |
|---------------|-------------------------------------|----------------------------------------------------------|
| FC            | The storage space receiving data in | Check and ensure bus cable connection is normal and then |
|               | DVPCOPM-SL is full.                 | repower DVPCOPM-SL.                                      |
| 0             | Master is in normal status          |                                                          |

#### 6.3 CANopen Network Status

User can read the content value for H'5004>>H'01 to acquire CANopen network status message by editing ladder diagram to send SDO. When all nodes of CANopen network are all at normal work, the content value for H'5004>>H'01 is 0; when any node of CANopen network is abnormal or initializing fails, the content value for H'5004>>H'01 is 1.

| Index  | Subindex | Object Name            | Data Type        | Access Permission | Default |
|--------|----------|------------------------|------------------|-------------------|---------|
| H'5004 | H'00     | Entry                  | Unsigned 16 bits | RO                |         |
|        | H'01     | CANopen network status | Unsigned 16 bits | RO                |         |

#### 6.4 Data Structure of SDO Request Message

Here, SDO request message structure is for 5002/1 (index/ subindex), 5003/1 (index/ subindex), 5004/1 (index/ subindex) only and can be realized by editing information request mapping area. Take DVPCOPM-SL, the first master module on the left of PLC as an example, below table shows the corresponding relations between message request/ response mapping area and PLC device.

| PLC Device  | Mapping Area              | Mapping Length |
|-------------|---------------------------|----------------|
| D6000~D6031 | SDO message response area | 64 bytes       |
| D6250~D6281 | SDO message request area  | 64 bytes       |

Data Format of SDO Request Message

| PLC Device    |                | Request Message       |                     |  |
|---------------|----------------|-----------------------|---------------------|--|
| T LO DOVIDO   |                | 15 14 13 12 11 10 9 8 | 7 6 5 4 3 2 1 0     |  |
| D6250         |                | Request ID            | Command code        |  |
| D6251         | Message header | Reserved              | Data length         |  |
| D6252         |                | Туре                  | Node address        |  |
| D6253         |                | Main index high byte  | Main index low byte |  |
| D6254         |                | Reserved              | Subindex            |  |
| D6255         | Message data   | Data1                 | Data 0              |  |
| D6256         |                | Data 3                | Data 2              |  |
| D6257 ~ D6281 |                | Reser                 | ved                 |  |

- Command code: fixed to 01 (Hex)
- Request ID: Every SDO request message sent out should be given a request ID. CANopen master recognizes every request message via "Request ID number" which must be changed for the next communication after the communication is finished. The value range for Request ID is 00 (Hex) ~ FF (Hex).
- Data length: the data length of message is fixed to 4 bits.
- Node address: node address of CANopen network master
- Type: it is fixed to 1 in SDO request message which indicates SDO data reading service.

| PLC           | Request Message |                       |                     |  |  |
|---------------|-----------------|-----------------------|---------------------|--|--|
| Device        |                 | 15 14 13 12 11 10 9 8 | 7 6 5 4 3 2 1 0     |  |  |
| D6000         |                 | Response ID           | Status code         |  |  |
| D6001         | Message Header  | Reserved              | Data Length         |  |  |
| D6002         |                 | Туре                  | Node address        |  |  |
| D6003         |                 | Main index high byte  | Main index low byte |  |  |
| D6004         |                 | Reserved              | Subindex            |  |  |
| D6005         |                 | Data 1                | Data 0              |  |  |
| D6006         |                 | Data 2                |                     |  |  |
| D6007         |                 | Data 5                | Data 4              |  |  |
| D6008         | Message Data    | Data 7                | Data 6              |  |  |
| D6009         |                 | Data 9                | Data 8              |  |  |
| D6010         |                 | Data 11               | Data 10             |  |  |
| D6011         |                 | Data 13               | Data 12             |  |  |
| D6012         |                 | Data 15               | Data 14             |  |  |
| D6013 ~ D6031 |                 | Res                   | erved               |  |  |

#### Data Format for SDO Response Message

#### Status Code

| Status Code | Explanation                                                         |  |  |  |
|-------------|---------------------------------------------------------------------|--|--|--|
| 0           | No data transmission request                                        |  |  |  |
| 1           | SDO message transmission succeeds.                                  |  |  |  |
| 2           | SDO message is being transmitted.                                   |  |  |  |
| 3           | Error – SDO message transmitting is time-out.                       |  |  |  |
| 4           | Error – Command code is invalid.                                    |  |  |  |
| 5           | Error – The transmitted data length is invalid.                     |  |  |  |
| 6           | Error – Response data length is invalid.                            |  |  |  |
| 7           | Error – The device which is to be used for transmission is busy.    |  |  |  |
| 8           | Error – Type code is invalid.                                       |  |  |  |
| 9           | Error – Node address is wrong.                                      |  |  |  |
| 0A          | Error information (refer to the error code in SDO response message) |  |  |  |
| 0B~FF       | Reserved                                                            |  |  |  |

- Response ID: Normally, the Response ID is same as the Request ID in request message; in abnormal status, the Response ID is 0.
- Data length: data length of message data; maximum value: 32; Unit: byte.
- Node address: node address of CANopen network master.
- Type: In SDO response message, 43 (Hex) represents that data of 4 bytes are read; 4B (Hex) represents that data of 2 bytes are read; 4F (Hex) represents that data of 1 byte are read and 42(Hex) represents data longer than 4 bytes are read.

## 6.5 Application Examples

#### [Control Requirement]

Edit ladder diagram to achieve monitor function of CANopen network as follows.

- Real-time monitoring of the slave state in the node list of master module;
- Real-time monitoring of the state of master module;
- Real-time monitoring of the state of CANopen network.

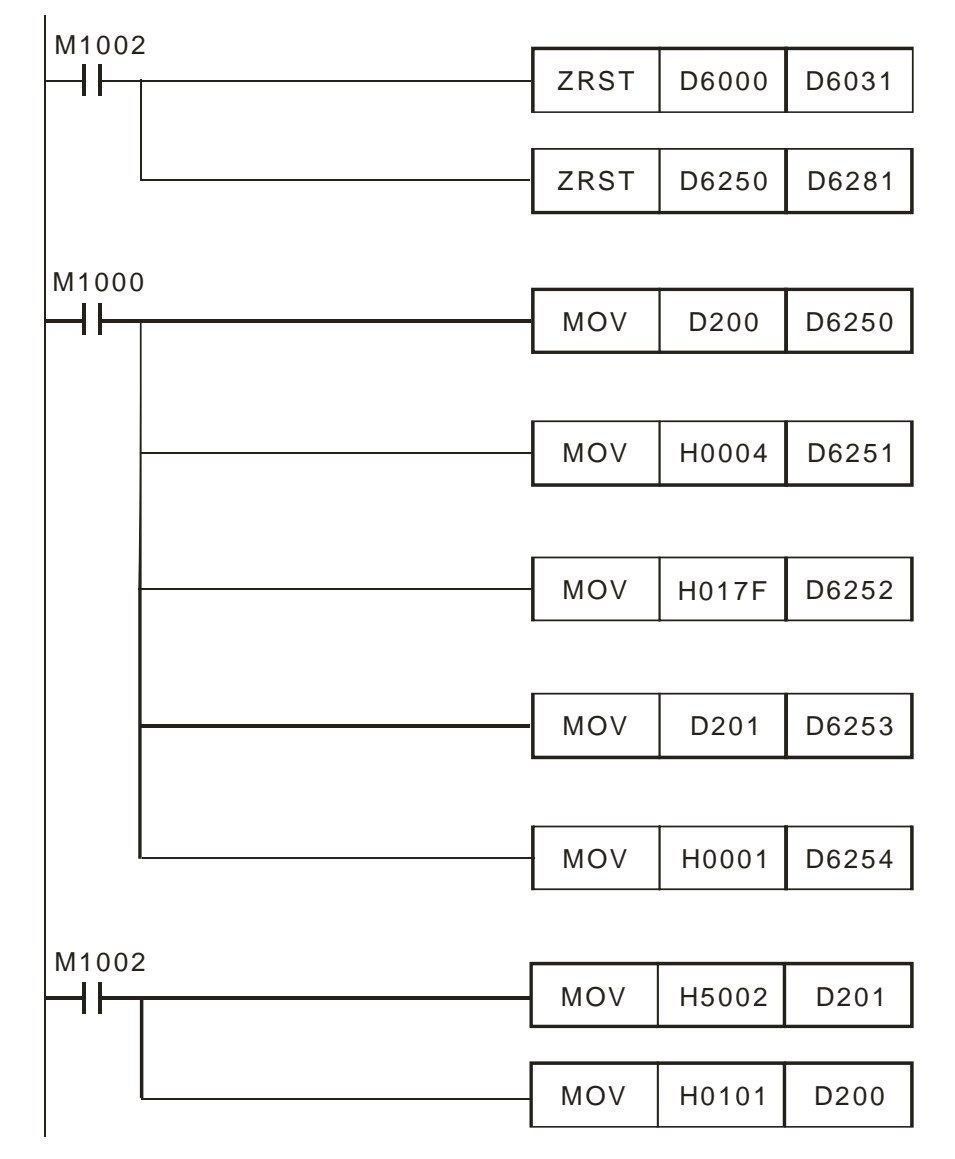

|  | LD= | D6000 | H0101 | вмоч  | D6005 | D1   | K8 |
|--|-----|-------|-------|-------|-------|------|----|
|  |     |       |       |       |       |      | l  |
|  | LD= | D6000 | H0103 | MOV   | H5003 | D201 |    |
|  |     |       |       |       |       | _    |    |
|  |     |       | L     | MOV   | H0201 | D200 |    |
|  |     |       |       |       |       |      |    |
|  |     |       |       |       |       |      |    |
|  |     | _     |       |       | _     | _    |    |
|  | LD= | D6000 | H0201 | - MOV | D6005 | D9   |    |
|  |     | Dagaa |       | MOV   | 45004 | D201 |    |
|  | LD= | D6000 | H0203 | MOV   | H0004 | D201 |    |
|  |     |       |       | MOV   | H0301 | D200 |    |
|  |     |       |       | L     |       |      |    |
|  |     |       |       |       |       |      |    |
|  |     |       |       |       |       |      |    |
|  | LD= | D6000 | H0301 | MOV   | D6005 | D10  |    |
|  |     |       |       |       |       |      |    |
|  | LD= | D6000 | Н0303 | - MOV | H5002 | D201 |    |
|  |     |       |       |       |       |      |    |
|  |     |       | L     | MOV   | H0101 | D200 |    |
|  | 0   |       |       |       |       |      |    |
|  |     |       |       |       |       |      |    |

## 7 LED Indicator & Trouble-shooting

DVPCOPM-SL has three LED indicators and a digital display on it. POWER LED displays whether the power supply of DVPCOPM-SL is normal. RUN LED and ERR LED display the current operational status. The digital display shows the node address of DVPCOPM-SL and error messages from the slave.

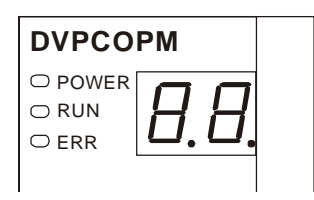

## 7.1 POWER LED

| LED status     | Indication         | How to correct                        |
|----------------|--------------------|---------------------------------------|
| On             | Power is abnormal. | Check the power supply of DVPCOPM-SL. |
| Green light On | Power is normal.   |                                       |

### 7.2 RUN LED

| LED status   | Indication                    | How to correct                                           |
|--------------|-------------------------------|----------------------------------------------------------|
| Off          | No power                      | Check the power of DVPCOPM-SL and make sure the          |
|              |                               | connection is normal.                                    |
| Green light  | DV/PCOPM_SL in STOP status    | Upper computer is downloading network configuration and  |
| single flash | DVF COFIN-OL III STOF Status  | DVPCOPM-SL is waiting till the download is finished.     |
|              |                               | 1. Check the wiring for bus cables of CANopen network is |
|              |                               | proper.                                                  |
| Green light  | DVPCOPM-SL in pre-operational | 2. Check the baud rate of master and other slaves.       |
| blinking     | status                        | 3. Check if the configured slave has been connected to   |
|              |                               | network really.                                          |
|              |                               | 4. Check if the slave is offline.                        |
| Green light  | DVPCOPM-SL is operational     |                                                          |
| steady on    | status                        |                                                          |

RUN LED green light single flash versus blinking:

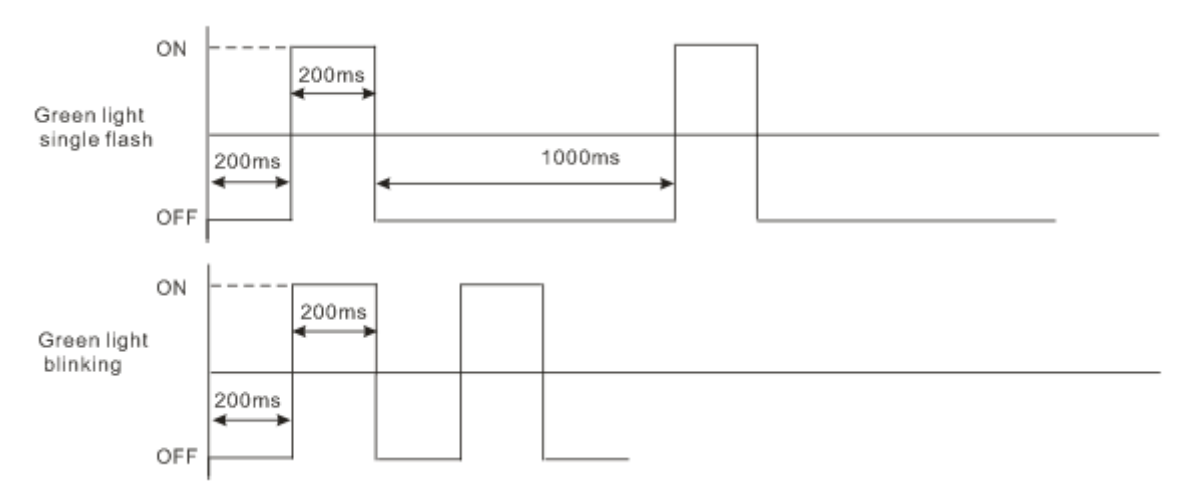

## 7.3 ERR LED

| LED status             | Indication                           | How to correct                                                                                                    |
|------------------------|--------------------------------------|----------------------------------------------------------------------------------------------------|
| Off                    | Normal                               |                                                                                                    |
| Red light double flash | Slave is offline.                    | <ol> <li>Check if CANopen bus is standard cable.</li> <li>Check if both terminals of CANopen bus are connected<br/>with terminal resistance.</li> </ol>                                                                         |
| Red light single flash | Bus error exceeds the warning limit. | <ol> <li>Check if CANopen bus is standard cable.</li> <li>Check if both terminals of CANopen bus is connected<br/>with terminal resistance.</li> <li>Check if the interference around CANopen bus is too<br/>strong.</li> </ol> |
| Red light steady on    | Bus-off                              | <ol> <li>Check if connection for CANopen network bus cables is<br/>proper.</li> <li>Check if DVPCOPM-S and other slaves are at same<br/>baud rate.</li> </ol>                                                                   |

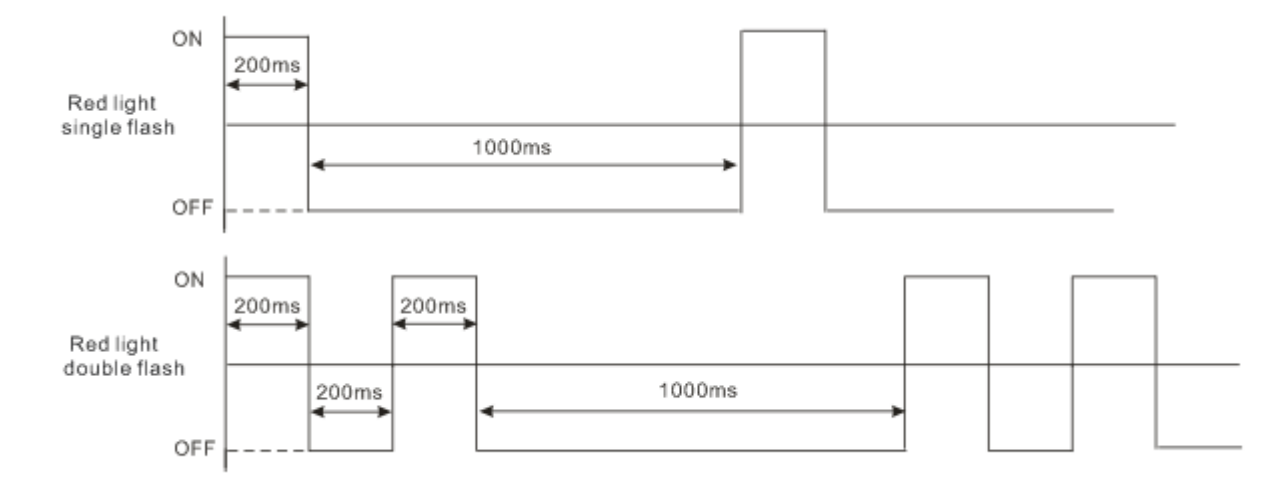

Error LED red light single flash versus double flashes:

## 7.4 Codes in Digital Display

• DVPCOPM-SL as master:

| Code   | Indication                               | How to correct                                         |
|--------|------------------------------------------|--------------------------------------------------------|
| 1 ~ 7F | The node address of DVPCOPM-SL when      |                                                        |
|        | in normal operation.                     | -                                                      |
| F1     | Slave has not been added to node list of | Add slave into the node list and then redownload it to |
|        | CANopen builder software.                | DVPCOPM-SL.                                            |
| ED     | The data are being downloaded to         | Wait till configuration is finished downloading        |
| 12     | DVPCOPM-SL.                              |                                                        |
| E3     | DVPCOPM-SL in error status               | Redownload parameter configuration and change into a   |
| гэ     |                                          | new DVPCOPM-SL if the error still exists.              |
| F4     | Bus-off is detected.                     | Check if CANopen network bus cables are properly       |
|        |                                          | connected.                                             |
| F5     | Incorrect node address of DVPCOPM-SL     | The node address for DVPCOPM-SL should be set in       |
|        | settings                                 | the range of 1~127.                                    |
| F6     | Internal error: manufacturing process    | Repower DVPCOPM-SI If the error still exists change    |
| F7     | Internal error: GPIO check               | to a new DVPCOPM-SI                                    |
| F8     | Internal error: memory check             |                                                        |
| F9     | Low voltage is detected.                 | Check and make sure the power of DVPCOPM-SL works      |
| _      |                                          | normally.                                              |
| FA     | The firmware of DVPCOPM-SL is in error   | Repower DVPCOPM-SL.                                    |
|        | status.                                  |                                                        |
| FB     | The sending buffer in DVPCOPM-SL is      | Check and ensure CANopen network bus cables are        |
|        | full.                                    | properly connected and then repower DVPCOPM-SL         |
| FC     | The receiving buffer in DVPCOPM-SL is    | Check and ensure CANopen network bus cables are        |
| FC     | full.                                    | properly connected and then repower DVPCOPM-SL.        |

| Code | Indication                                                                                            | How to correct                                                                                                    |
|------|----------------------------------------------------------------------------------------------------|----------------------------------------------------------------------------------------------------|
| E0   | DVPCOPM-SL receives Emergency                                                                         | Read relevant information through PLC CPU or Delta                                                                                                    |
|      | message sent by the slave.                                                                            | CANopen Builder software.                                                                                                    |
| E1   | PDO data length returned from the slave<br>is not consistent with the length set in the<br>node list. | Reset the PDO data length in the slave and download the new setting to DVPCOPM-SL.                                                                                                    |
| E2   | PDO message from the slave has not been received.                                                     | Check and make sure the setting is correct.                                                                                                    |
| E3   | Auto SDO download failed.                                                                             | Check and make sure auto SDO is correct.                                                                                                    |
| E4   | PDO parameter setting has failed.                                                                     | Make sure the PDO parameter setting is legal.                                                                                                    |
| E5   | Error in key parameter setting.                                                                       | Make sure all the slaves connected are consistent with the slaves set.                                                                                                    |
| E6   | Slave is offline.                                                                                     | <ol> <li>Make sure the power of the slave and the network<br/>connection work normally.</li> <li>Check if CANopen bus is standard cable.</li> <li>Check if Both terminals of CANopen bus is</li> </ol> |
| E7   | The slave's error control is timed-out.                                                               | <ul><li>connected with terminal resistance.</li><li>4. Check if the interference around CANopen bus is too strong.</li></ul>                                                                           |
| E8   | Master/slave node address is repeated.                                                                | Reset the node address and make sure the new address is not a repeated one.                                                                                                    |

## • DVPCOPM-SL as slave:

| Code   | Indication                                                                                            | How to correct                                                                                                    |
|--------|----------------------------------------------------------------------------------------------------|----------------------------------------------------------------------------------------------------|
| 1 ~ 7F | The node address of DVPCOPM-SL when<br>in normal operation.                                           |                                                                                                    |
| A0     | The parameters in DVPCOPM-SL are being initialized.                                                   | Wait till initializing is finished.                                                                                                    |
| A1     | DVPCOPM-SL is in pre-operational status.                                                              | Check if the bus cables in CANopen network are connected properly.                                                                                                  |
| A3     | The data are being downloaded to DVPCOPM-SL.                                                          | Wait till configuration is finished downloading.                                                                                                    |
| В0     | Heartbeat timed-out                                                                                   | Check if the bus cables in CANopen network are<br>connected properly.                                                                                               |
| B1     | PDO data length returned from the slave<br>is not consistent with the length set in the<br>node list. | Reset the PDO data length in the slave and download the new setting to DVPCOPM-SL.                                                                                  |
| F4     | Bus-off is detected                                                                                   | Check if the bus cables in CANopen network are<br>connected properly; ensure all the nodes in the network<br>work are at the same baud rate. Repower<br>DVPCOPM-SL. |

| Code | Indication                            | How to correct                                 |
|------|---------------------------------------|------------------------------------------------|
| FB   | The sending buffer in DVPCOPM-SL is   | Make sure the bus works normally and repower   |
|      | full.                                 | DVPCOPM-SL.                                    |
| FC   | The receiving buffer in DVPCOPM-SL is | Check if the bus cables in CANopen network are |
|      | full.                                 | connected properly and repower DVPCOPM-SL.     |